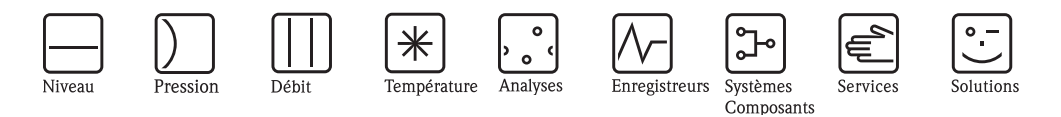

# Manuel de mise en service Stamolys CA71MN

Analyseur pour la détermination photométrique du manganèse

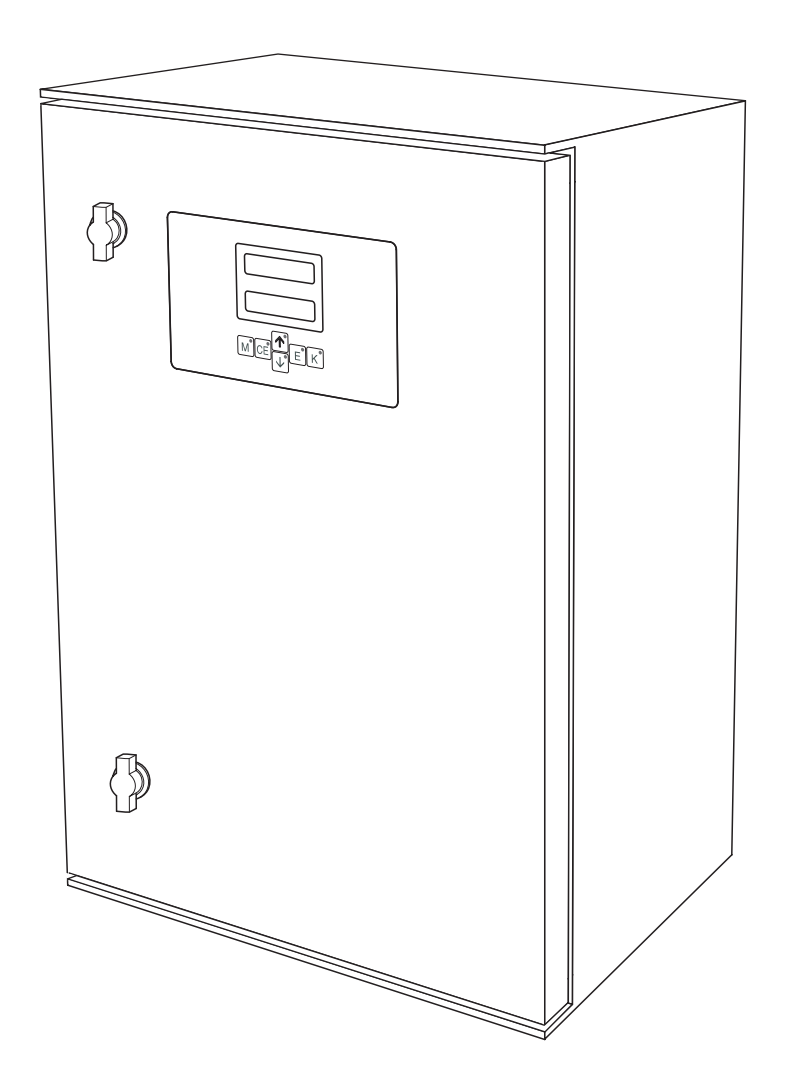

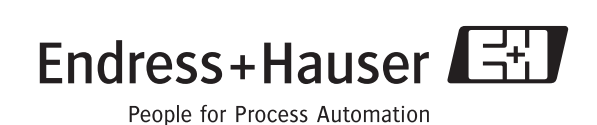

BA363C/14/fr/10.06 71092670 valable à partir de la version de soft 5.9

# Aperçu

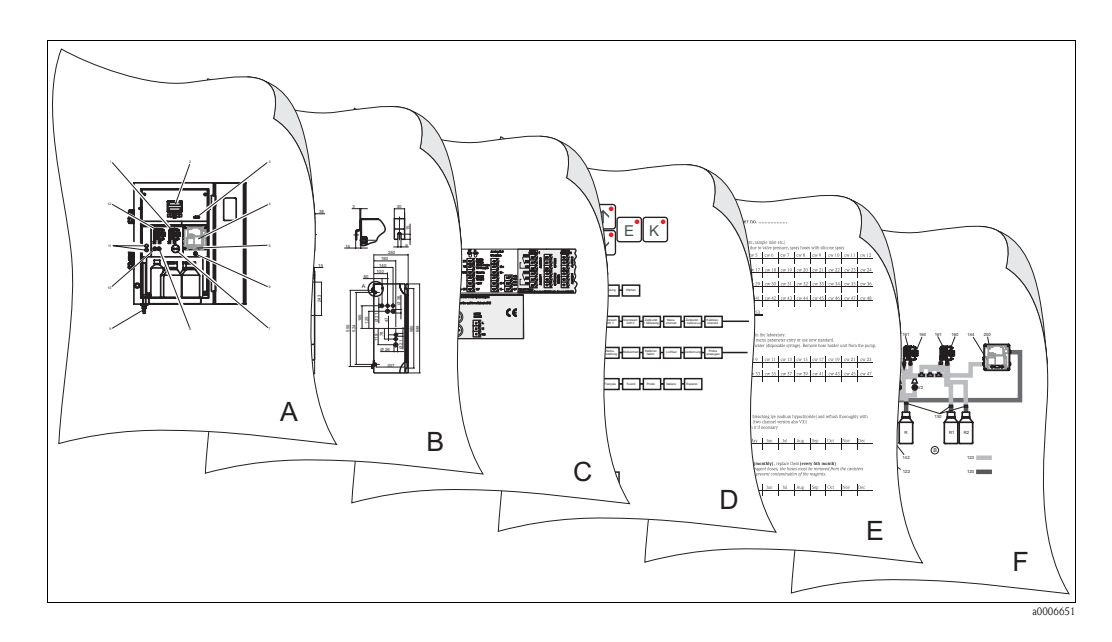

|                                                                                                    | Α                                                                   |
|----------------------------------------------------------------------------------------------------|---------------------------------------------------------------------|
| $\rightarrow 18$                                                                                                  | Aperçu de l'analyseur : modules principaux                          |
|                                                                                                    |                                                                     |
|                                                                                                    | В                                                                   |
|                                                                                                    | Dimensions, conditions de montage<br>Montage et exemples de montage |
|                                                                                                    | C                                                                   |
| $ \rightarrow \blacksquare 15 \\ \rightarrow \blacksquare 18 $                                                    | Occupation des bornes<br>Signaux, contacts de commutation           |
|                                                                                                    |                                                                     |
|                                                                                                    | D                                                                   |
| $\rightarrow \boxed{24}$                                                                                          | Configuration : paramétrage et configuration                        |
| $\rightarrow \square 29$<br>$\rightarrow \square 52$                                                              | Matrice de programmation                                            |
| → <b>1</b> 31                                                                                                    | Mise en service                                                     |
|                                                                                                    |                                                                     |
|                                                                                                    | E                                                                   |
| $\rightarrow 136, \rightarrow 160$                                                                                | Plan d'entretien                                                    |
| $\rightarrow \stackrel{\frown}{=} 30 \\ \rightarrow \stackrel{\frown}{=} 42, \rightarrow \stackrel{\frown}{=} 56$ | Accessoires                                                         |
|                                                                                                    |                                                                     |
|                                                                                                    | F                                                                   |
| → 🖹 43                                                                                                    | Recherche des défauts                                               |
| $\rightarrow \blacksquare 45, \rightarrow \blacksquare 56$                                                        | Pièces de rechange                                                  |
| _                                                                                                    |                                                                     |
| → 🖹 49                                                                                                    | Caractéristiques techniques                                         |
|                                                                                                    |                                                                     |

# Sommaire

| 1                                                    | Conseils de sécurité 4                                                                                                    |
|------------------------------------------------------|----------------------------------------------------------------------------------------------------|
| 1.1<br>1.2<br>1.3<br>1.4<br>1.5                      | Utilisation conforme4Montage, mise en service, utilisation4Sécurité de fonctionnement4Retour de matériel4Symboles de sécurité5                                                                                                    |
| 2                                                    | Identification 6                                                                                                    |
| 2.1<br>2.2<br>2.3                                    | Désignation de l'appareil6Contenu de la livraison7Certificats et agréments7                                                                                                    |
| 3                                                    | Montage                                                                                                    |
| 3.1<br>3.2<br>3.3<br>3.4<br>3.5<br>3.6               | Aperçu de l'analyseur8Réception des marchandises, transport, stockage9Conditions de montage9Montage12Exemples de montage14Contrôle de montage14                                                                                      |
| 4                                                    | Câblage 15                                                                                                    |
| 4.1<br>4.2<br>4.3<br>4.4<br>4.5                      | Raccordement électrique15Raccords signal18Contacts de commutation19Interface sérielle20Contrôle de raccordement21                                                                                                    |
| 5                                                    | Utilisation                                                                                                    |
| 5.1<br>5.2<br>5.3                                    | Eléments d'affichage et de configuration22Configuration sur site22Etalonnage29                                                                                                    |
| 6                                                    | Mise en service 31                                                                                                    |
| 6.1<br>6.2                                           | Contrôle du montage et du fonctionnement 31<br>Mise sous tension 31                                                                                                    |
| 7                                                    | Maintenance 36                                                                                                    |
| 7.1<br>7.2<br>7.3<br>7.4<br>7.5<br>7.6<br>7.7<br>7.8 | Plan d'entretien36Remplacement des réactifs36Remplacement des tuyaux de pompe37Remplacement des tuyaux des vannes39Remplacement du mélangeur statique40Remplacement de la cuve optique du photomètre40Nettoyage41Mise hors service41 |

| 8                                                                                                    | Accessoires                                                                                                    |
|----------------------------------------------------------------------------------------------------|----------------------------------------------------------------------------------------------------|
| 8.1<br>8.2                                                                                                    | Collecteur                                                                                                    |
| 8.3<br>8.4<br>8.5<br>8.6                                                                                       | Standard42Kit de maintenance42Solution de nettoyage pour les tuyaux42Module de dilution42Accessoires42                                                                                                    |
| 9                                                                                                    | Suppression des défauts43                                                                                                    |
| 9.1<br>9.2<br>9.3<br>9.4<br>9.5                                                                                | Recherche des défauts43Pièces de rechange45Historique du software46Retour de matériel48Mise au rebut48                                                                                                    |
|                                                                                                    |                                                                                                    |
| 10                                                                                                    | Caractéristiques techniques49                                                                                                    |
| <b>10</b><br>10.1<br>10.2<br>10.3<br>10.4<br>10.5<br>10.6<br>10.7                                              | Caractéristiques techniques49Entrée49Sortie49Alimentation49Performances49Conditions ambiantes50Conditions de process50Construction50                                                                                                    |
| <b>10</b><br>10.1<br>10.2<br>10.3<br>10.4<br>10.5<br>10.6<br>10.7<br><b>11</b>                                 | Caractéristiques techniques.       49         Entrée       49         Sortie       49         Alimentation       49         Performances       49         Conditions ambiantes       50         Conditions de process       50         Construction       50         Annexe       52                                                                                                    |
| <b>10</b><br>10.1<br>10.2<br>10.3<br>10.4<br>10.5<br>10.6<br>10.7<br><b>11</b><br>11.1<br>11.2<br>11.3<br>11.4 | Caractéristiques techniques.       49         Entrée       49         Sortie       49         Alimentation       49         Performances       49         Conditions ambiantes       50         Conditions de process       50         Construction       50         Annexe       52         Matrice de programmation       52         Formulaires de commande       56         Réglages de l'analyseur       58         Plan d'entretien       60 |

## 1 Conseils de sécurité

## 1.1 Utilisation conforme

L'analyseur CA 71 est un système d'analyse photométrique compact.

Il est conçu pour la surveillance de la concentration en manganèse dans l'eau potable et les eaux usées.

L'analyseur CA71 est particulièrement adapté aux applications suivantes :

- Surveillance du manganèse dans les installations d'eau potable
- Surveillance des précipitants après les process de d'aération et de filtration dans les installations d'eau potable et les stations d'épuration des eaux usées

Une utilisation non conforme aux applications décrites dans le présent manuel de mise en service risque de compromettre la sécurité et le fonctionnement du système de mesure, et n'est donc pas autorisée !

Le fabricant ne peut être tenu pour responsable des dommages provoqués par une utilisation non conforme.

## 1.2 Montage, mise en service, utilisation

Tenir compte des remarques suivantes :

- Seul un personnel qualifié est autorisé à réaliser le montage, la mise en service, la configuration et l'entretien du système de mesure.
  - Il doit avoir reçu l'habilitation de l'exploitant pour les activités spécifiées.
- Le raccordement électrique ne peut être réalisé que par du personnel spécialisé.
- Ce personnel doit avoir lu le présent manuel de mise en service et respecter ses instructions.
- Avant de mettre en service le système, vérifier à nouveau que tous les raccordements ont été effectués correctement et que les câbles électriques et les raccords de tuyau ne sont pas endommagés.
- Ne pas mettre sous tension un appareil endommagé et le protéger de toute mise en service accidentelle. Marquer l'appareil comme défectueux.
- Seul un personnel habilité et formé est autorisé à réparer les défauts du point de mesure.
- Si les défauts ne peuvent pas être supprimés, il faut mettre l'appareil hors tension et le protéger contre les mises en route involontaires.
- Les réparations qui ne sont pas décrites dans le présent manuel de mise en service ne peuvent être réalisées que par le fabricant ou le SAV Endress+Hauser.

## 1.3 Sécurité de fonctionnement

L'analyseur a été conçu pour fonctionner de manière sûre. Il a été contrôlé et a quitté nos locaux en parfait état,

conformément aux directives et aux normes européennes de technique et de sécurité.

L'utilisateur est responsable du respect des exigences de sécurité suivantes :

- instructions de montage
- normes et directives locales

## 1.4 Retour de matériel

Si l'analyseur doit être retourné à Endress+Hauser pour réparation, il doit être soigneusement *nettoyé*.

Si possible, utilisez l'emballage d'origine pour retourner l'appareil.

Veuillez joindre la déclaration de décontamination dûment complétée (voir avant dernière page du présent manuel) à l'appareil, ainsi que les documents de transport. Aucune réparation ne sera effectuée si la déclaration de décontamination n'a pas été remplie !

## 1.5 Symboles de sécurité

#### Danger !

Attention !

Ce symbole signale les dangers éventuels qui, en cas de non-respect des consignes, peuvent entraîner des dommages corporels et matériels graves.

Ce symbole signale les défauts éventuels pouvant résulter d'une mauvaise utilisation. Le non-respect de ces remarques peut entraîner des dommages matériels.

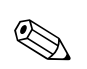

Ŋ

#### Remarque !

Ce symbole attire l'attention sur des remarques importantes.

## 2 Identification

## 2.1 Désignation de l'appareil

## 2.1.1 Plaque signalétique

Comparez la référence de commande indiquée sur la plaque signalétique (de l'analyseur) avec la structure de commande et votre commande.

| order code / Best.Nr.:                    | CA71**_*****       |
|-------------------------------------------|--------------------|
| serial no. / SerNr:                       | XXXXXXXXXXX        |
| measuring range / Messbereich:            | xx-yy mg/1 XXX     |
| output 1 / Ausgang 1:                     | XXXXXXXXXXX        |
| output 2 / Ausgang 2:                     | XXXXXXXXXXX        |
| mains / Netz:                             | xxxVAC, xxHz, xxVA |
| prot. class / Schutzart:                  | IP 43              |
| mains / Netz:<br>prot. class / Schutzart: | XXXVAC, XXHZ, XXVA |

Vous trouverez les informations suivantes sur la plaque signalétique :

- Référence de commande (version de l'appareil)
- Numéro de série
- Gamme de mesure
- Sorties et communication
- Alimentation (en courant)
- Protection
- Température ambiante (admissible)

Fig. 1 : Plaque signalétique

## 2.1.2 Structure de commande

|         | Gamn | amme de mesure |          |                                        |          |           |            |                                         |  |  |  |  |
|---------|------|----------------|----------|----------------------------------------|----------|-----------|------------|-----------------------------------------|--|--|--|--|
| 1       | A    | 1 15           | 0 μg/l N | 4n                                     |          |           |            |                                         |  |  |  |  |
| ]       | В    | 10 2           | 000 μg/  | 1 Mn                                   |          |           |            |                                         |  |  |  |  |
|         | Y    | Version        | spéciale | e sur der                              | nande    |           |            |                                         |  |  |  |  |
|         |      | Prélèv         | vemen    | t de l'é                               | chanti   | llon      |            |                                         |  |  |  |  |
|         |      | 1              | Prélève  | ment à 1                               | un point | de mesi   | ure (versi | on 1 voie)                              |  |  |  |  |
|         |      | 2              | Prélève  | ment à (                               | deux poi | ints de n | nesure (v  | ersion 2 voies)                         |  |  |  |  |
|         |      |                | Alime    | ntatio                                 | n        |           |            |                                         |  |  |  |  |
|         |      |                | 0        | 230 V                                  | AC / 50  | Hz        |            |                                         |  |  |  |  |
|         |      |                | 1        | 1 115 V AC / 60 Hz                     |          |           |            |                                         |  |  |  |  |
|         |      |                | 2        | 2 115 V AC / 50 Hz                     |          |           |            |                                         |  |  |  |  |
|         |      |                | 3        | 230 V AC / 60 Hz                       |          |           |            |                                         |  |  |  |  |
|         |      |                |          | Collecteur (pour jusqu'à 3 analyseurs) |          |           |            |                                         |  |  |  |  |
|         |      |                |          | А                                      | Sans co  | ollecteur |            |                                         |  |  |  |  |
|         |      |                |          | В                                      | Collect  | eur sans  | contrôle   | de niveau                               |  |  |  |  |
|         |      |                |          | C                                      | Collect  | eur avec  | c contrôle | e de niveau (uniquement version 1 voie) |  |  |  |  |
|         |      |                |          | D                                      | Deux o   | collecteu | rs sans co | ontrole de niveau (version 2 voies)     |  |  |  |  |
|         |      |                |          |                                        | Boîtie   | er        |            |                                         |  |  |  |  |
|         |      |                |          |                                        | 1        | Boîtier   | ouvert     |                                         |  |  |  |  |
|         |      |                |          |                                        | 2        | GFK       |            |                                         |  |  |  |  |
|         |      |                |          |                                        | 3        | lnox (1   | .4301 /    | AISI 304) + ventilation                 |  |  |  |  |
|         |      |                |          |                                        | 8        | Inox (I   | .43017     | AISI 304) sans ventilation              |  |  |  |  |
|         |      |                |          |                                        |          | Sortie    | •          |                                         |  |  |  |  |
|         |      |                |          |                                        |          | A         | 0/4        | 20 mA, RS 232                           |  |  |  |  |
|         |      |                |          |                                        |          | В         | Profibu    | S DY                                    |  |  |  |  |
|         |      |                |          |                                        |          |           | Réacti     | ifs                                     |  |  |  |  |
|         |      |                |          |                                        |          |           | 1          | A commander séparément                  |  |  |  |  |
|         |      |                |          |                                        |          |           | 2          | Un kit de réactifs inatifs              |  |  |  |  |
|         |      |                |          |                                        |          |           | 3          | I rois kits de réactifs inactifs        |  |  |  |  |
| CA71MN- |      |                |          |                                        |          |           |            | Référence de commande complète          |  |  |  |  |

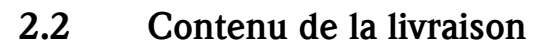

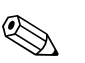

#### Remarque !

Les réactifs doivent être commandés séparément pour la version CA71XX-XXXXX1. Les réactifs inactifs sont compris dans la livraison de toutes les autres versions. Il faut les mélanger avant de les utiliser. Veuillez lire les instructions jointes aux réactifs.

La livraison complète comprend :

- 1 analyseur avec connecteur réseau
- 1 seringue d'injection
- 1 spray au silicone
- 1 tuyau Norprène, longueur 2,5 m (8,2 ft), ID 1,6 mm (0,06 inch)
- 1 tuyau C-Flex, longueur 2,5 m (8,2 ft), ID 6,4 mm (0,25 inch)
- 1 tuyau C-Flex, longueur 2,5 m (8,2 ft), ID 3,2 mm (0,13 inch)
- connecteurs de tuyau (2 de chaque) :
  - 1,6 mm x 1,6 mm (0,06 inch x 0,06 inch)
  - 1,6 mm x 3,2 mm (0,06 inch x 0,13 inch)
  - 6,4 mm x 3,2 mm (0,25 inch x 0,13 inch)
- connecteurs de tuyau en T (2 de chaque) :
  - 1,6 mm x 1,6 mm x 1,6 mm (0,06 inch x 0,06 inch x 0,06 inch)
  - 3,2 mm x 3,2 mm x 3,2 mm (0,13 inch x 0,13 inch x 0,13 inch)
- 1 filtre pour la sortie courant
- 4 protections de coin (uniquement pour boîtier GFK)
- I rouleau de ruban Teflon
- 1 certificat de qualité
- 1 manuel de mise en service

## 2.3 Certificats et agréments

## 2.3.1 Sigle **C**

### Déclaration de conformité

L'analyseur satisfait les exigences légales des normes européennes harmonisées. Par l'apposition du sigle  $C \in$ , le fabricant confirme le respect des normes.

## 2.3.2 Certificat constructeur

### Certificat de qualité

Avec ce certificat, le fabricant confirme que les réglementations techniques en vigueur ont été respectées et que chaque appareil a passé avec succès les contrôles prescrits.

# 3 Montage

## 3.1 Aperçu de l'analyseur

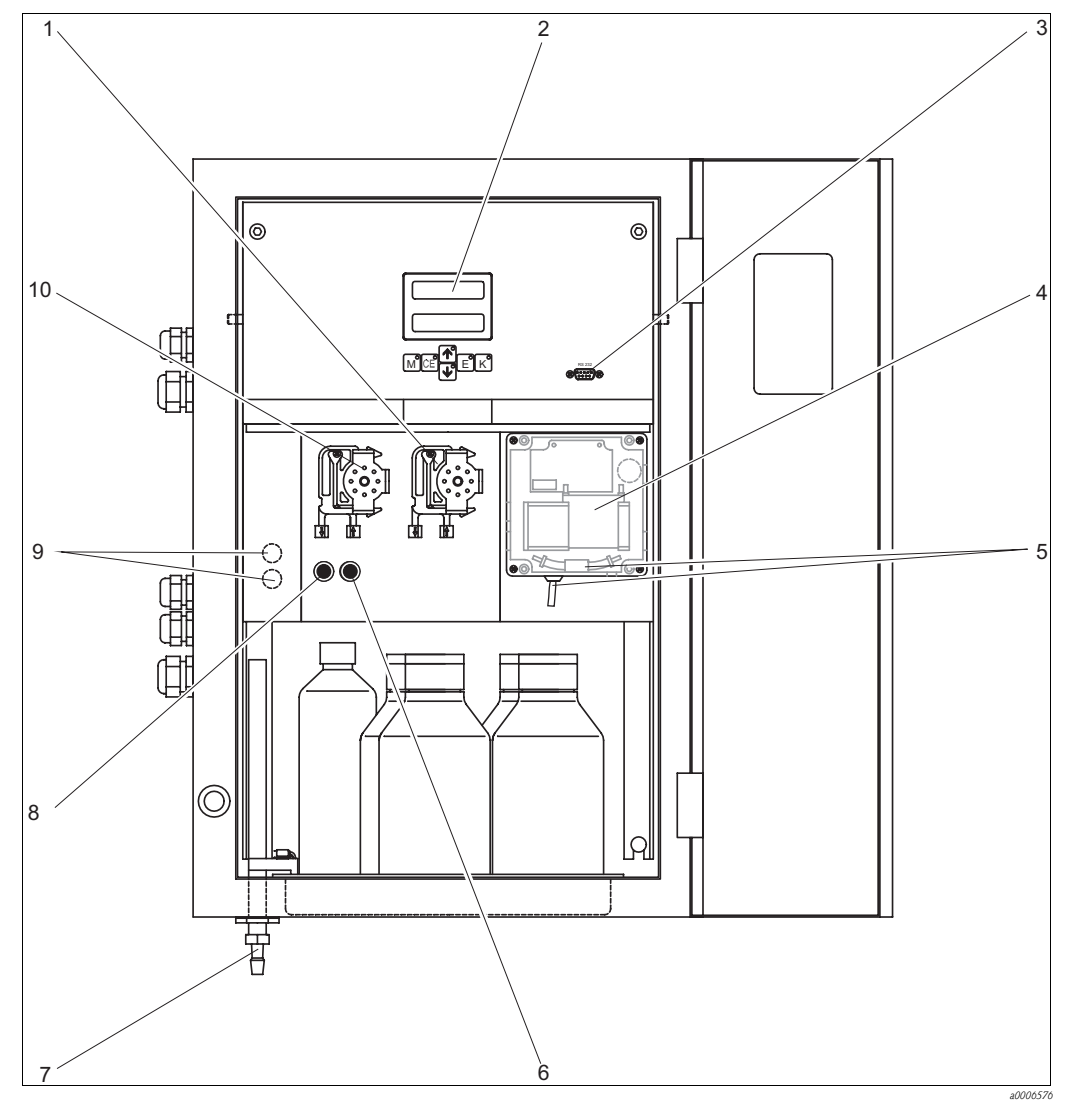

Fig. 2 : Analyseur (version en armoire, sans tuyau)

- Pompe à réactifs (P2), arrivée des bidons
   Affichage
- *3 Interface sérielle RS 232*
- 4 Cuve optique du photomètre
- 5 Mélangeur statique
- 1) Uniquement version 2 voies

Arrivée à la pompe à échantillon :

- Vanne V1
  - Tuyau à l'avant : arrivée échantillon
  - Tuyau à l'arrière : arrivée de la vanne V2 (solution de nettoyage ou solution standard)
- Vanne V2
  - Tuyau à l'avant : arrivée du bidon avec solution standard
  - Tuyau à l'arrière : alimentation en solution de nettoyage du bidon

- Vanne V2
- Sortie échantillon ou mélange de réactifs
- 8 Vanne V1 9 Commuta

6

7

- Commutation des voies : en haut voie 1, en bas voie  $2^{1/2}$
- 10 Pompe à échantillon P1, arrivée voir ci-dessous

## 3.2 Réception des marchandises, transport, stockage

- Assurez-vous que l'emballage est intact ! Dans le cas contraire, contactez votre fournisseur. Conservez l'emballage endommagé jusqu'à résolution du litige.
- Assurez-vous que le contenu n'a pas été endommagé !
  - Dans le cas contraire, contactez votre fournisseur.
- Conservez la marchandise endommagée jusqu'à résolution du litige.
- Vérifiez que la totalité de la marchandise commandée a été livrée à l'aide de la liste de colisage et de votre bon de commande.
- Pour le stockage et le transport, l'appareil doit être protégé des chocs et de l'humidité. L'emballage d'origine constitue une protection optimale. Il faut respecter les conditions ambiantes autorisées (voir Caractéristiques techniques).
- Pour toute question, adressez-vous à votre fournisseur ou à votre agence Endress+Hauser.

## 3.3 Conditions de montage

## 3.3.1 Construction, dimensions

Version avec boîtier inox

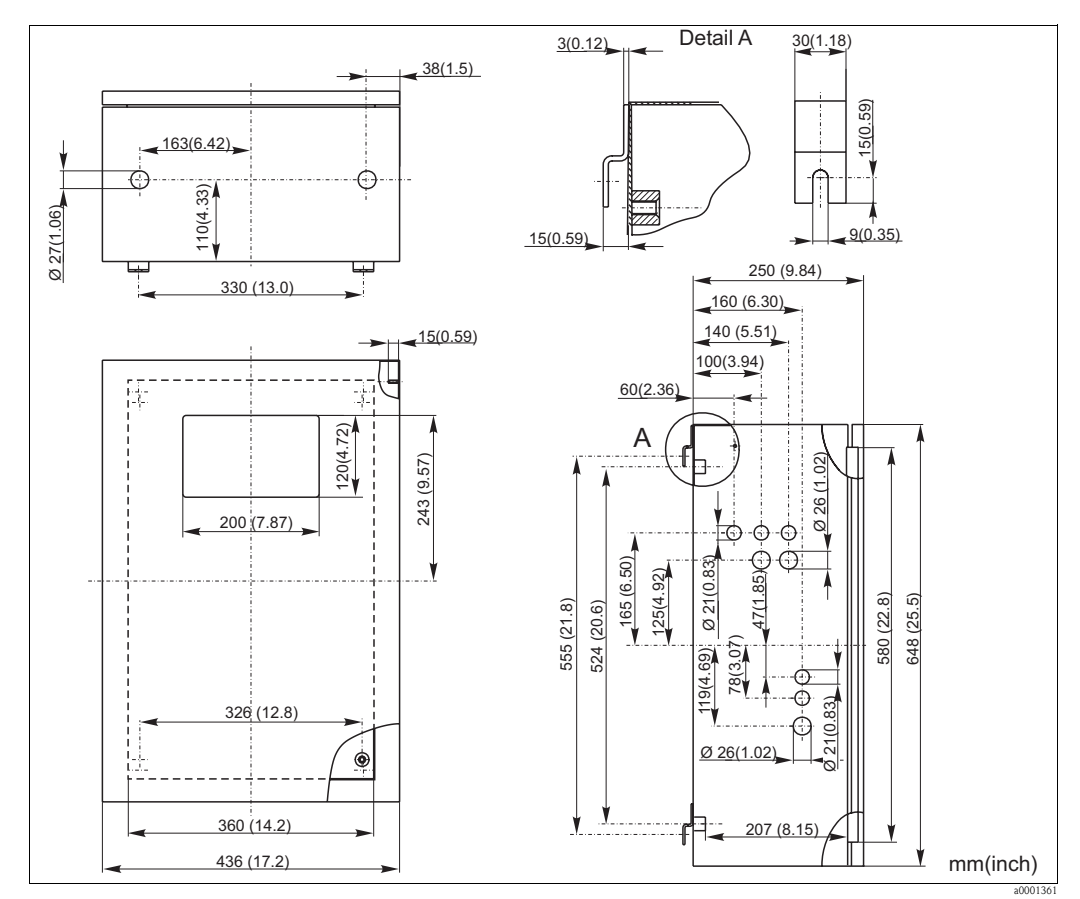

Fig. 3 : Version inox

#### Version avec boîtier GFK

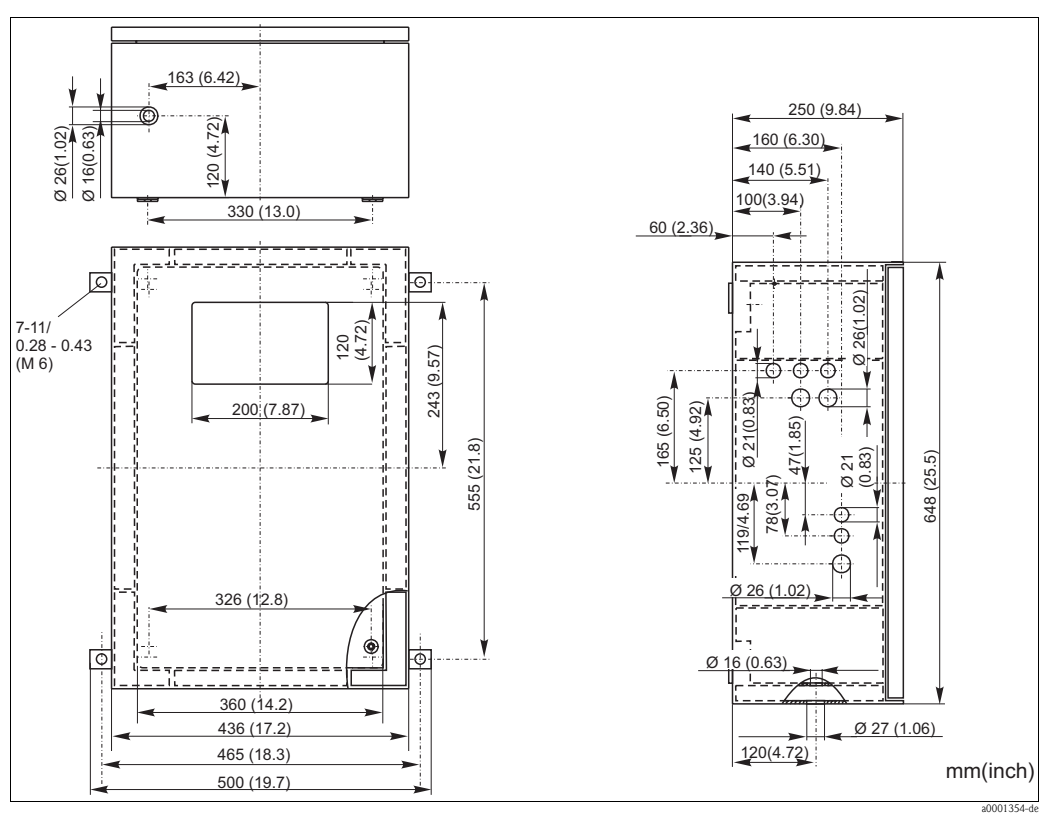

Fig. 4 : Version GFK

#### Version ouverte

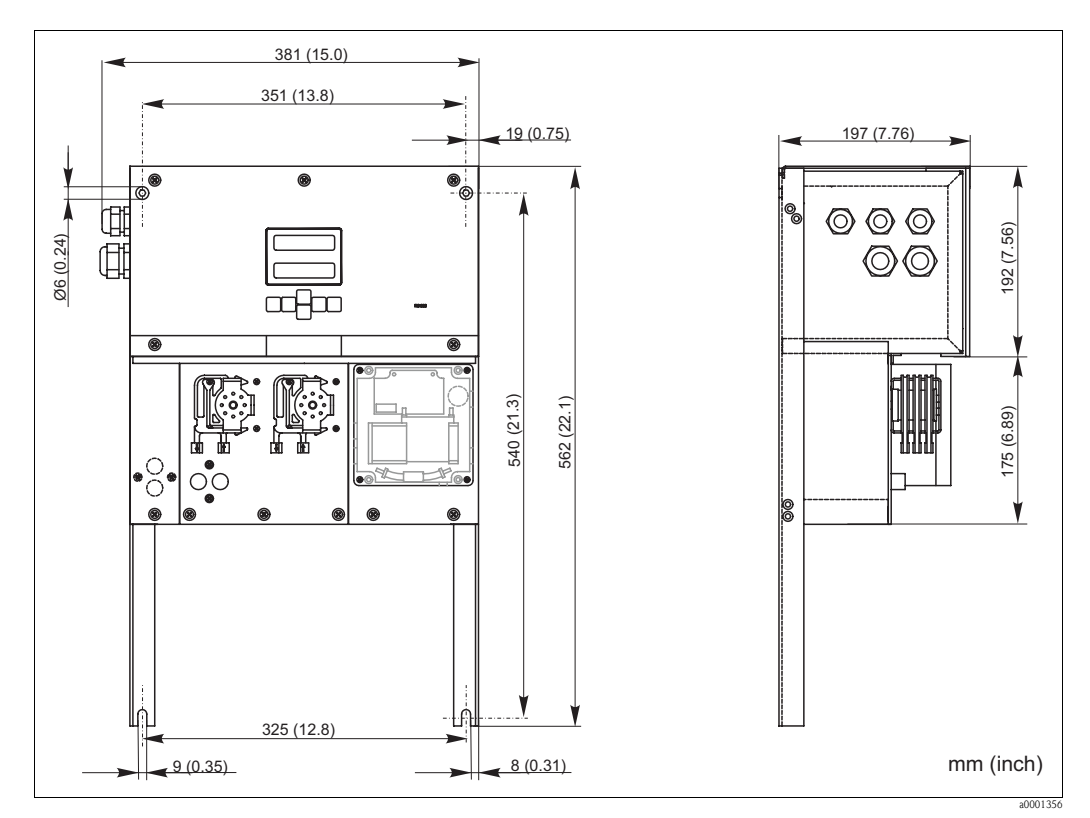

Fig. 5 : Version ouverte (sans boîtier)

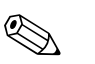

#### Remarque !

La version ouverte requiert un flacon supplémentaire à max. 35 cm (13,8 inch) sous les pompes pour les réactifs. Les flacons de réactifs ont les dimensions suivantes : 90 x 90 x 215 mm (3,54 x 3,54 x 8,46 inch).

Pour ces versions, le tuyau d'évacuation doit être installé à droite de l'analyseur. Pour cela, voir l'additif du manuel de mise en service.

Le tuyau d'évacuation doit être fixé à la paroi de sorte que les tuyaux d'évacuation du photomètre aient une pente de 5 à 10 %. Le cas échéant, il faut prolonger les tuyaux.

### 3.3.2 Raccordement du tuyau d'échantillon

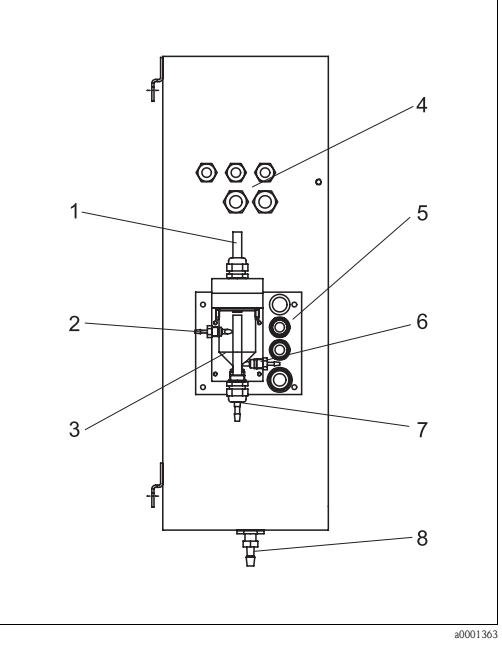

- *Fig. 6 : Collecteur d'échantillon sur l'analyseur (en option)*
- 1 Ventilation
- 2 Arrivée de l'échantillon du prélèvement
- 3 Collecteur
- 4 Raccordements électriques
- 5 Arrivée de l'échantillon analyseur

#### Version 1 voie

*Collecteur (à l'analyseur, avec et sans contrôle de niveau)* Raccordement

Différence de hauteur max. entre le collecteur et l'analyseur

Distance max. entre le collecteur et l'analyseur

tuyau ID 1,6 mm 1 m

0,5 m

Version 2 voies

Autres collecteurs Raccordement

- Selon la version commandée, un ou deux collecteurs (avec ou sans contrôle de niveau) sont compris dans la livraison.
- Le contrôle du niveau n'est pas disponible que pour la version à une voie.
- Un seul collecteur peut être monté sur le boîtier, les autres doivent être installés par le client à proximité de l'appareil.

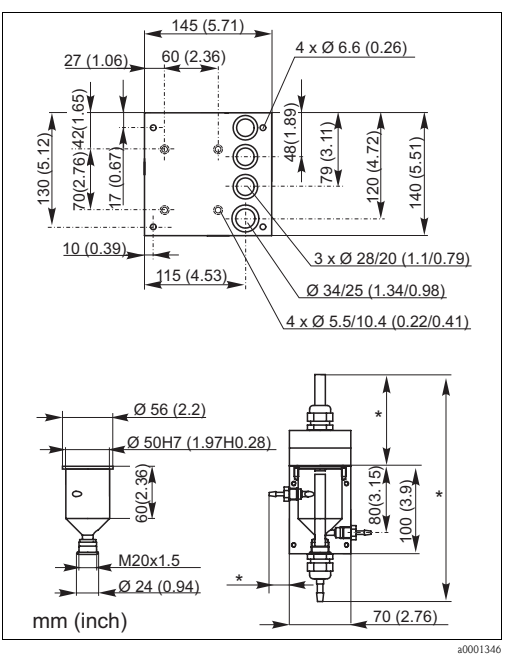

*Fig. 7 : Dimensions collecteur* 

\* Dimensions variables, pouvant être ajustées librement

tuyau ID 3,2 mm

- 6 Prélèvement pour l'analyseur
- 7 Trop plein de l'échantillon
- 8 Evacuation de l'analyseur

Endress+Hauser

#### Réglage du contrôle de niveau

Ajustez le contrôle de niveau conductif en fonction du nombre d'analyseurs raccordés.

- Selon l'application, montez la goupille de réglage adaptée (→ ∞ 8 et → ∞ 9, pos. 2) ou aucune goupille de réglage.
- 2. Pour un volume d'échantillon optimal, tirez le tuyau avec le repère (pos. 3) vers le bas en fonction de l'application (1, 2 ou 3 analyseurs).

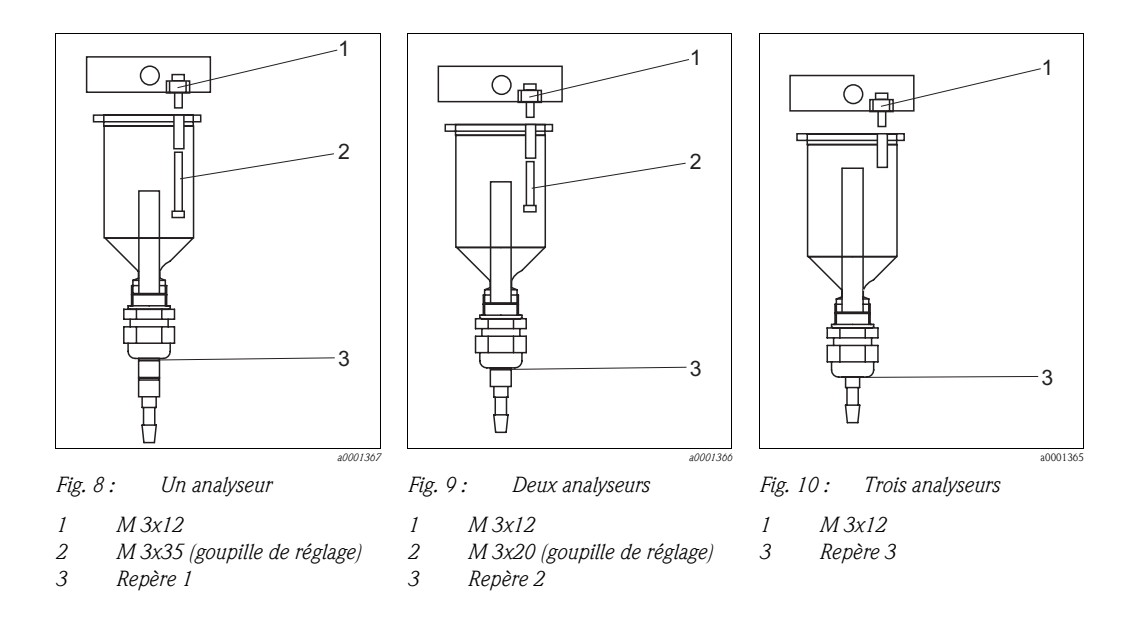

## 3.4 Montage

Pour monter l'analyseur à l'emplacement prévu, procédez de la façon suivante :

- 1. Mettez l'analyseur en place et fixez-le sur une paroi au moyen de vis (Ø6 mm / 0,24"). Les dimensions sont indiquées dans le chapitre précédent.
- A l'aide d'un niveau à bulle, vérifiez que l'armoire est posée ou suspendue horizontalement. C'est la seule manière de s'assurer que les éventuelles bulles d'air peuvent s'échapper de la cuve optique.
- 3. Placez les protections de coin (uniquement avec boîtier GFK).
- 4. Mettez en place une conduite d'évacuation pour les produits réactionnels. Il est conseillé d'utiliser une conduite rigide (PVC ou PE, diamètre intérieur 1 " avec pente de 3%).
- Insérez les tuyaux des vannes. Pour le transport, ils sont en partie retirés des vannes. Cela évite que les tuyaux soient collés ou pressés à la même position pendant une longue période.
   → 11

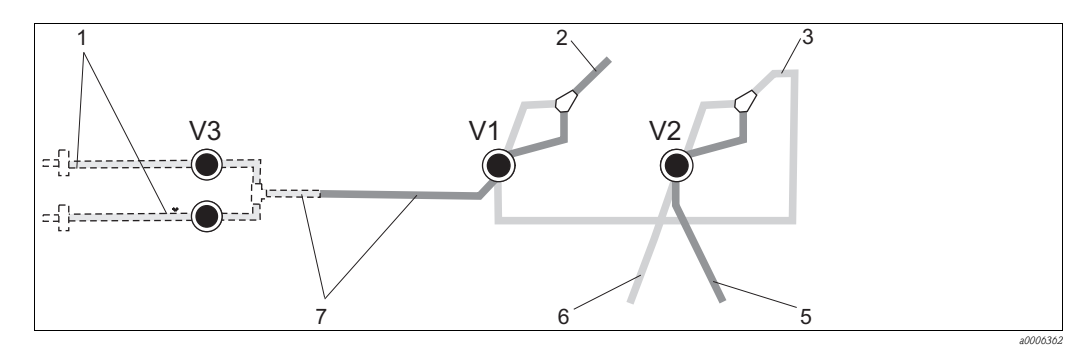

Fig. 11 : Vannes et tuyaux des vannes

V1-2 Vannes

- Commutation voies
- 2 Vers la pompe d'échantillonnage
- *3 Flexible de raccordement vers vanne 1, derrière*
- 6. Fixez les cassettes de tuyaux dans les supports de pompe (→ ☑ 12) : Pompe à échantillon à gauche, pompe à réactifs à droite. L'échantillon et le réactif doivent s'écouler dans le sens inverse des aiguilles d'une montre.

4

5

6

7

Tuyau d'évacuation

Tuyau vanne 2 devant, solution standard

Tuyau vanne 1 devant, échantillon

Tuyau vanne 2 derrière, solution de nettoyage

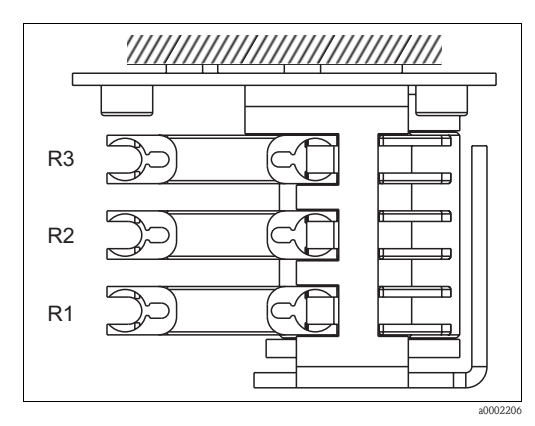

Fig. 12 : Pompe à réactifs, vue d'en haut

- R1 Réactif 1
- R2 Réactif 2 (si disponible)
- R3 Réactif 3 (si disponible)
- 7. Raccordez l'alimentation en échantillon.

#### 🗞 Remarque !

- L'échantillon peut être obtenu de la façon suivante :
- prélèvement direct ou après un filtre à contre-courant ou à courant transversal au moyen d'une petite pompe (aspiration env. 300 ml/min), utilisable dans des milieux clairs, par ex. lors de mesures dans un canal d'évacuation d'une station d'épuration
- prélèvement après microfiltration, utilisable pour des milieux contenant des réactifs de floculation, par exemple dans un bassin de boues activées
- Préparation des échantillons par ultrafiltration pour des milieux fortement contaminés, par ex. milieux provenant de bassins de décantation primaire

Pour tout renseignement concernant la préparation des échantillons et son automatisation, veuillez vous adresser au SAV ou à votre agence Endress+Hauser.

8. Raccordez les tuyaux des réservoirs contenant des réactifs, des solutions standards et une solution de nettoyage aux raccords suivants :

| Bidon                  | Désignation tuyau (repère) |
|------------------------|----------------------------|
| Echantillon            | Р                          |
| Réactif 1              | MN-1                       |
| Réactif 2              | MN-2                       |
| Réactif 3              | MN-3                       |
| Standard               | S                          |
| Solutions de nettoyage | R                          |

#### 3.5 Exemples de montage

#### 3.5.1 CAT 430 ou système d'ultrafiltration non fourni et deux analyseurs CA71

- Le perméat peut soit contenir des bulles d'air (CAT430), soit ne pas en contenir (système d'ultrafiltration fourni par le client)
- Les analyseurs doivent être installés le plus près possible l'un de l'autre : la longueur de la conduite d'échantillonnage entre la pièce en T et le deuxième analyseur ( $\rightarrow \square$  13, pos. 2) est inférieure à 1,5 m
- Section de la conduite d'échantillonnage ID 3.2 - 4 mm
- Un seul collecteur est nécessaire

#### **B** Remarque !

Assurez-vous qu'il y ait toujours suffisamment d'échantillon pour les deux analyseurs.

Tenez-en compte lors du choix de l'intervalle de maintenance pour le CAT430 et lors du réglage du volume de solution tampon sur le collecteur.

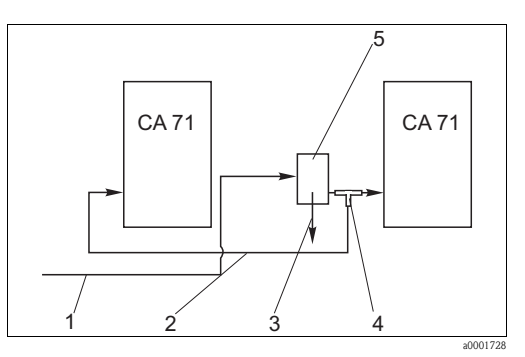

Fig. 13 : Exemple de montage

- Echantillon provenant du CAT430 1
- 2 Conduite d'échantillonnage
- 3 Trop-plein du collecteur
- 4 Pièce en T 5
  - Collecteur

#### 3.5.2 CAT 411, CAT 430 et deux analyseurs CA 71 (version 2 voies)

- Le perméat peut contenir des bulles d'air (éliminées par le collecteur)
- Les analyseurs doivent être installés le plus près possible l'un de l'autre : la conduite d'échantillonnage entre la pièce en T et le deuxième analyseur ( $\rightarrow$   $\square$  14, pos. 3) est inférieure à 1,5 m
- Section de la conduite d'échantillonnage ID 3.2 - 4 mm
- un collecteur chacun (sans contrôle de niveau !) pour CAT411 et CAT430

#### Remarque ! Ø

Assurez-vous qu'il y ait toujours suffisamment d'échantillon pour les deux analyseurs. Tenez en compte lors du choix de l'intervalle de maintenance pour le CAT 411 et le CAT 430.

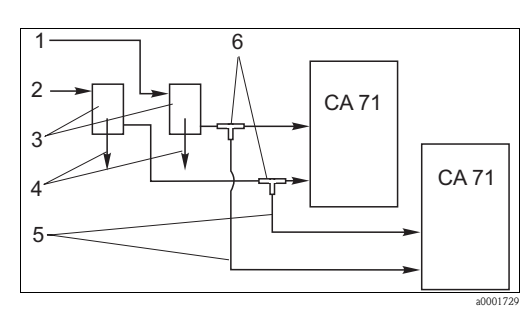

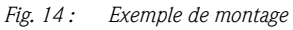

- Echantillon provenant du CAT430
- 2 Echantillon provenant du CAT411
- 3 Collecteurs 4
  - Trop-plein des collecteurs
- 5 Conduites d'échantillonnage
  - Pièces en T

#### 3.6 Contrôle de montage

 Après le montage, vérifiez que tous les raccordements ont été effectués correctement et qu'ils sont étanches.

1

6

- Assurez-vous que les tuyaux peuvent être enlevés facilement.
- Vérifiez qu'aucun des tuyaux n'est endommagé.

# 4 Câblage

## 4.1 Raccordement électrique

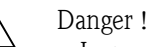

- Le raccordement électrique ne peut être réalisé que par du personnel spécialisé.
- Ce personnel doit avoir lu le présent manuel de mise en service et respecter ses instructions.
- Assurez-vous, **avant de commencer** le raccordement, qu'aucun câble n'est sous tension.

### 4.1.1 Raccordement électrique en bref

### Attention !

(<sup>1</sup>

- Pour atteindre le bornier, il faut pivoter le cadre de l'analyseur.
- Avant de pivoter le cadre de l'analyseur, retirez les tuyaux de la conduite d'arrivée pour éviter tout risque de débordement.
- Une fois le cadre pivoté, vous pouvez raccorder les tuyaux.

Pour faire pivoter le cadre :

- Dévissez les deux vis cylindriques à six pans creux du bas (=vis cylindriques, OC 6) de 3-4 tours (→ ☑ 15, pos. 1).
- 2. Dévissez entièrement les deux vis cylindriques à six pans creux du haut de sorte que le cadre pivote. Vous pouvez ainsi accéder au bornier (pos. 2).

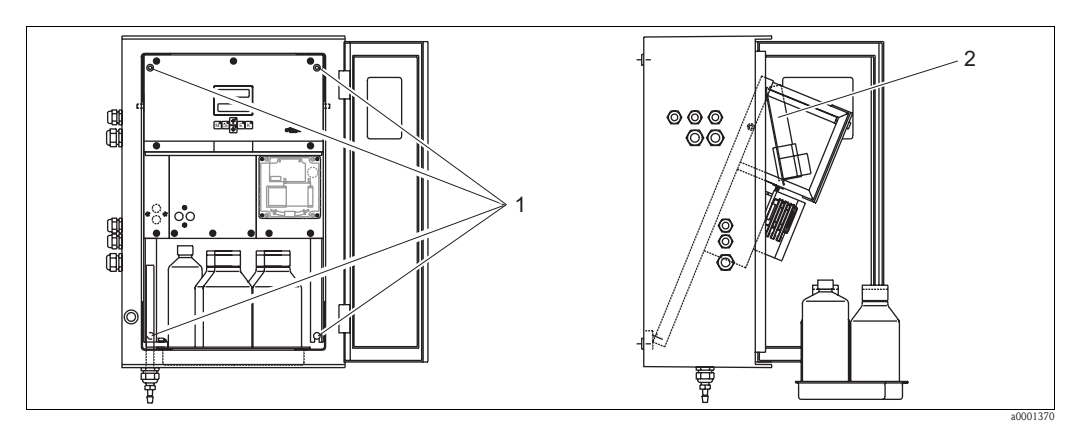

Fig. 15 : Pivotement du cadre

*1 Vis cylindrique six pans OC 6* 

2 Bornier

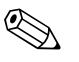

#### Remarque !

L'appareil ne dispose pas d'un interrupteur secteur, en revanche il est doté d'un connecteur à fusible à proximité de l'appareil.

### 4.1.2 Occupation des bornes

#### Attention !

( )

Le schéma suivant montre un exemple d'étiquette de raccordement ( $\rightarrow \square$  16). L'occupation des bornes et les couleurs des câbles peuvent différer de la réalité !

Utilisez exclusivement l'occupation des bornes de l'étiquette **dans votre appareil** ( $\rightarrow$   $\square$  17) pour raccorder votre analyseur !

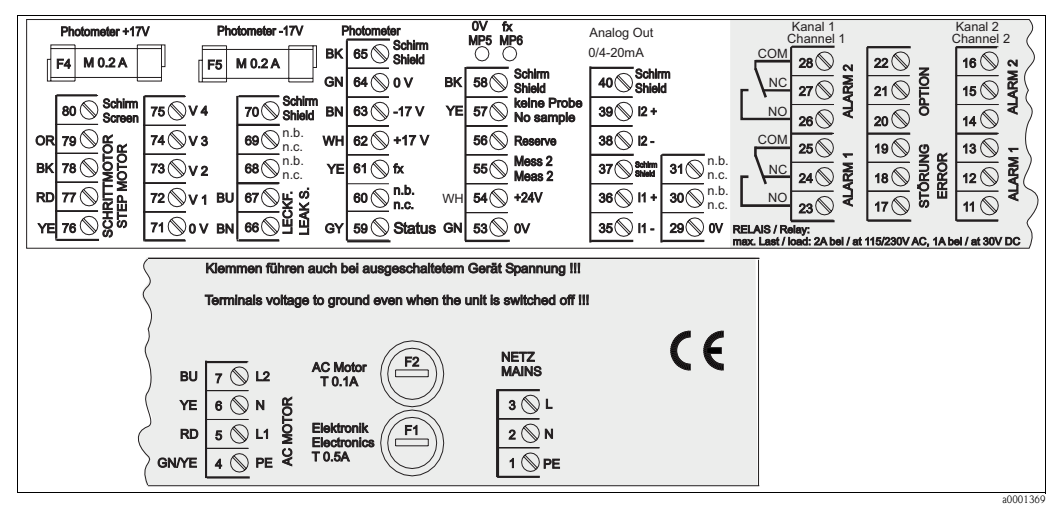

Fig. 16 : Exemple d'étiquette de raccordement

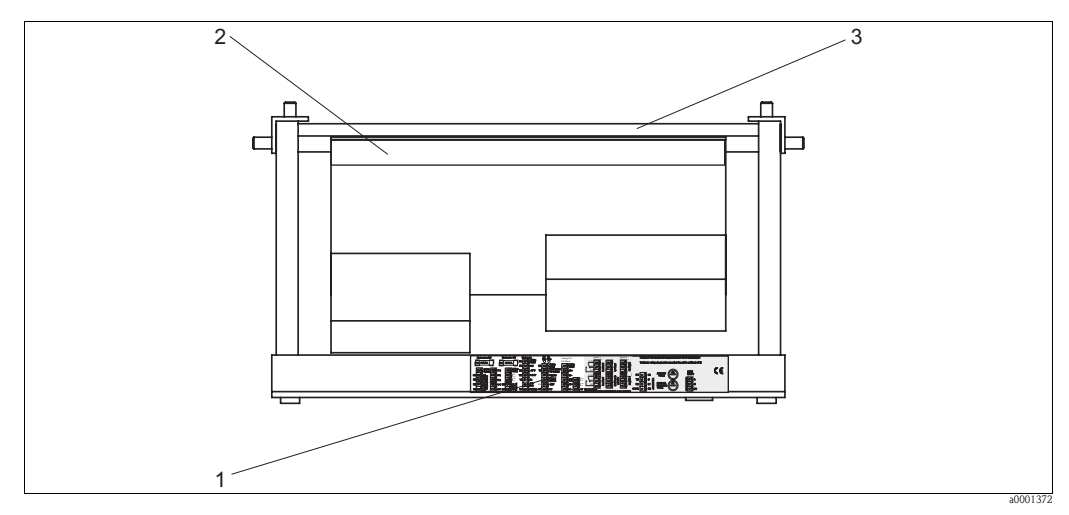

Fig. 17: Analyseur vu du dessus (ouvert resp. pivoté)

- *1 Etiquette de raccordement*
- 2 Platine avec bornes
- 3 Arrière de l'analyseur

| Fonction                                                                                                    | Désignation      | Borne<br>Version 1 voie | Borne<br>Version 2 voies |
|----------------------------------------------------------------------------------------------------|------------------|-------------------------|--------------------------|
|                                                                                                    | L                | 3                       | 3                        |
| Réseau                                                                                                    | N                | 2                       | 2                        |
|                                                                                                    | PE <sup>1)</sup> | 1                       | 1                        |
|                                                                                                    | COM              | 25                      | 25                       |
| Seuil 1, voie 1                                                                                                    | NC               | 24                      | 24                       |
|                                                                                                    | NO               | 23                      | 23                       |
|                                                                                                    | COM              | 28                      | 28                       |
| Seuil 2, voie 1                                                                                                    | NC               | 27                      | 27                       |
| Fonction   Réseau   Seuil 1, voie 1   Seuil 2, voie 1   Seuil 2, voie 2   Seuil 2, voie 2   Erreur   Von affecté   Sortie analogique 1   D/4 20 mA   Préparation de l'échantillon   Commande à distance | NO               | 26                      | 26                       |
|                                                                                                    | COM              | -                       | 13                       |
| Seuil 1, voie 2                                                                                                    | NC               | -                       | 12                       |
|                                                                                                    | NO               | -                       | 11                       |
|                                                                                                    | COM              | -                       | 16                       |
| Seuil 2, voie 2                                                                                                    | NC               | -                       | 15                       |
|                                                                                                    | NO               | -                       | 14                       |
| Seuil 2, voie 2<br>Erreur<br>Non affecté<br>Sortie analogique 1                                                                                                    | COM              | 19                      | 19                       |
|                                                                                                    | NC               | 18                      | 18                       |
|                                                                                                    | NO               | 17                      | 17                       |
|                                                                                                    | COM              | 22                      | 22                       |
| Non affecté                                                                                                    | NC               | 21                      | 21                       |
|                                                                                                    | NO               | 20                      | 20                       |
|                                                                                                    | +                | 36                      | 36                       |
| Sortie analogique 1<br>0/4 20 mA                                                                                                    | -                | 35                      | 35                       |
|                                                                                                    | Blindage         | 37                      | 37                       |
|                                                                                                    | +                | -                       | 39                       |
| Sortie analogique 2<br>$0/4 \dots 20 \text{ mA}$                                                                                                    | -                | -                       | 38                       |
|                                                                                                    | Blindage         | -                       | 40                       |
| Préparation de l'échantillon                                                                                                    | Entrée           | 57                      | 57                       |
| Commande à distance                                                                                                    | 0 V              | 53                      | 53                       |
|                                                                                                    | Entrée           | -                       | 55                       |
| Commutation voles                                                                                                    | 0 V              | -                       | 53                       |

1) Vis en laiton avec boulon en haut à droite dans le compartiment de raccordement (marquage 🕀)

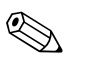

#### Remarque !

- Il n'est pas nécessaire de raccorder les seuils 1 et 2, si l'API (Automate Programmable Industriel) fixe ses propres limites à la sortie analogique.
- Si vous utilisez un système de préparation d'échantillon : Raccordez les bornes 57 et 53 du CA71 aux bornes correspondantes du système de préparation d'échantillon. Voir manuel de mise en service du système de préparation pour l'occupation des bornes.
- Si une tension de 24 V est appliquée à la borne 57, l'analyseur ne démarre pas la mesure (échantillon pas prêt). Pour que la mesure commence, il faut que la tension soit à 0 V pendant au moins 5 s.

## 4.2 Raccords signal

### 4.2.1 Blindage des sorties analogiques

Le filtre pour la sortie courant atténue les effets électromagnétiques sur les câble de commande, d'alimentation et de signal.

Après avoir raccordé les câbles de transmission de données, fixez le filtre (fourni) aux fils des câbles (pas sur l'isolation extérieure du câble !). Placez le blindage de câble à l'extérieur du filtre et raccordez-le à la terre (vis en laiton avec boulon) en haut à droite dans le compartiment de raccordement ( $\rightarrow$   $\square$  18).

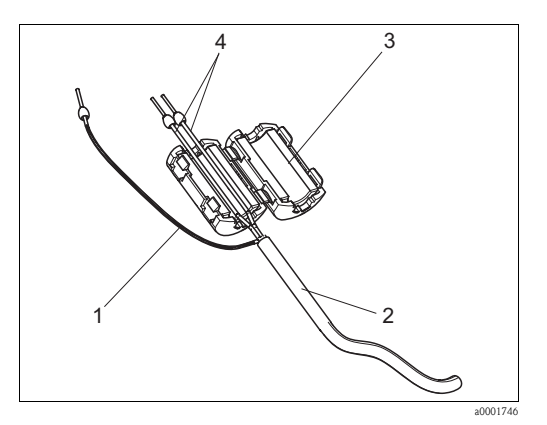

*Fig. 18 : Protection du câble de signal contre les interférences* 

- 1 Blindage de câble (raccordé à PE !)
- 2 Câble de signal
- 3 Filtre
- 4 Fils du câble de signal

Remarque !

Pour la version 2 voies (câble de données aux sorties analogiques 1 et 2), placez les fils des deux câbles de données par le filtre.

## 4.2.2 Version 1 voie

| Raccordement      | Désignation       | Fonction                                                                        |  |  |  |  |  |
|-------------------|-------------------|---------------------------------------------------------------------------------|--|--|--|--|--|
|                   | Fuite             | Du liquide s'est accumulé dans le bac de récupération                           |  |  |  |  |  |
| Entrées signal    | pas d'échantillon | Pas d'échantillon disponible, la mesure ne démarre pas,<br>l'affichage clignote |  |  |  |  |  |
|                   | Seuil 1           | Seuil 1 dépassé par excès ou par défaut                                         |  |  |  |  |  |
| Sortion signal    | Seuil 2           | Seuil 2 dépassé par excès ou par défaut                                         |  |  |  |  |  |
| Sorties signal    | Erreur            | Recherche d'un message d'erreur via le menu de configuration                    |  |  |  |  |  |
|                   | Fin de la mesure  | Affiche "Mesure terminée" (5 s)                                                 |  |  |  |  |  |
| Sortie analogique | l-1 voie 1        | 0 ou 4 mA = début de la gamme de mesure<br>20 mA = fin de la gamme de mesure    |  |  |  |  |  |

| Raccordement      | Désignation                               | Fonction                                                                        |  |  |  |  |  |
|-------------------|-------------------------------------------|---------------------------------------------------------------------------------|--|--|--|--|--|
|                   | Fuite                                     | Du liquide s'est accumulé dans le bac de récupération                           |  |  |  |  |  |
| Entrées signal    | Pas d'échantillon                         | Pas d'échantillon disponible, la mesure ne démarre pas,<br>l'affichage clignote |  |  |  |  |  |
|                   | Seuil 1-1                                 | Seuil 1 voie 1 dépassé par excès ou par défaut                                  |  |  |  |  |  |
|                   | Seuil 2-1                                 | Seuil 2 voie 1 dépassé par excès ou par défaut                                  |  |  |  |  |  |
|                   | Seuil 1-2                                 | Seuil 1 voie 2 dépassé par excès ou par défaut                                  |  |  |  |  |  |
| Sorties signal    | Seuil 2-2                                 | Seuil 2 voie 2 dépassé par excès ou par défaut                                  |  |  |  |  |  |
|                   | Erreur                                    | Recherche d'un message d'erreur via le menu de configuration                    |  |  |  |  |  |
|                   | Voie $1/2$ ou fin de mesure <sup>1)</sup> | Affiche la voie active<br>Affiche "Mesure terminée" (5 s)                       |  |  |  |  |  |
| Cartia analogique | l-1 voie 1                                | 0 ou 4 mA = début de la gamme de mesure<br>20 mA = fin de la gamme de mesure    |  |  |  |  |  |
| Sorue analogique  | 1-2 voie 2                                | 0 ou 4 mA = début de la gamme de mesure<br>20 mA = fin de la gamme de mesure    |  |  |  |  |  |
| Sélection voie    | Mes. 2                                    | 0 V = voie 1<br>24 V = voie 2                                                   |  |  |  |  |  |

### 4.2.3 Version 2 voies

1) au choix

## 4.3 Contacts de commutation

### Version 1 voie

|             | Occu<br>pour | pation (<br>conditi | ornes<br>mplie | Occ<br>pour c  | upation<br>condition | des b<br>non   | ornes<br>remplie | Occupation des bornes<br>pour hors tension |                |             |                |
|-------------|--------------|---------------------|----------------|----------------|----------------------|----------------|------------------|--------------------------------------------|----------------|-------------|----------------|
| Seuil 1     | A:<br>R:     | 25<br>25            | -              | 23<br>24       | A:<br>R:             | 25<br>25       | -                | 24<br>23                                   | 25             | -           | 24             |
| Seuil 2     | A :<br>R :   | 28<br>28            | -              | 26<br>27       | A:<br>R:             | 28<br>28       | -                | 27<br>26                                   | 28             | -           | 27             |
| Erreur      | A :<br>R :   | 19<br>19            | -              | 17<br>18       | A:<br>R:             | 19<br>19       | -                | 18<br>17                                   | 19             | -           | 18             |
| Non affecté |              | 22<br>16<br>13      | -<br>-<br>-    | 20<br>14<br>11 |                      | 22<br>16<br>13 | -<br>-           | 21<br>15<br>12                             | 22<br>16<br>13 | -<br>-<br>- | 21<br>15<br>12 |

### Version 2 voies

|             | Occuj<br>pour | pation o<br>conditio | ornes<br>nplie | Occu<br>pour c | upation ondition | ies bo<br>non i | ornes<br>remplie | Occupation des bornes pour hors tension |    |   |    |
|-------------|---------------|----------------------|----------------|----------------|------------------|-----------------|------------------|-----------------------------------------|----|---|----|
| Seuil 1 – 1 | A:<br>R:      | 25<br>25             | -              | 23<br>24       | A:<br>R:         | 25<br>25        | -                | 24<br>23                                | 25 | - | 24 |
| Seuil 1 - 2 | A:<br>R:      | 13<br>13             | -              | 11<br>12       | A:<br>R:         | 13<br>13        | -                | 12<br>11                                | 13 | - | 12 |
| Seuil 2 - 1 | A :<br>R :    | 28<br>28             | -              | 26<br>27       | A :<br>R :       | 28<br>28        | -                | 27<br>26                                | 28 | - | 27 |
| Seuil 2 - 2 | A :<br>R :    | 16<br>16             | -              | 14<br>15       | A :<br>R :       | 16<br>16        | -                | 15<br>14                                | 16 | - | 15 |
| Erreur      | A:<br>R:      | 19<br>19             | -              | 17<br>18       | A:<br>R:         | 19<br>19        | -                | 18<br>17                                | 19 | - | 18 |

|                              | Occupation des bornes pour condition remplie |          |   |          | Occupation des bornes<br>pour condition non remplie |          |   |          | Occupation des bornes pour hors tension |   |    |  |
|------------------------------|----------------------------------------------|----------|---|----------|-----------------------------------------------------|----------|---|----------|-----------------------------------------|---|----|--|
| Voie 1/2<br>Fin de la mesure | A :<br>R :                                   | 22<br>22 | - | 20<br>21 | A:<br>R:                                            | 22<br>22 | - | 21<br>20 | 22                                      | - | 21 |  |

A = courant de travail configuré

R = courant de repos configuré

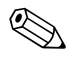

Remarque !

- Condition remplie signifie :
- Seuil 1 : concentration > seuil 1
- Seuil 2 : concentration > seuil 2
- Erreur : une erreur s'est produite

Les contacts Seuil 1, Seuil 2 et Erreur ne sont affectés qu'en mode de mesure automatique.

## 4.4 Interface sérielle

| RS 232 de CA71 |          |  |
|----------------|----------|--|
| SUB-D, 9 pôles | Fonction |  |
| 3              | TxD      |  |
| 2              | RxD      |  |
| 8              | CTS      |  |
|                |          |  |
| 5              | GND      |  |

| COM 1/2 sur PC |                |  |
|----------------|----------------|--|
| Fonction       | SUB-D, 9 pôles |  |
| RxD            | 2              |  |
| TxD            | 3              |  |
| RTS            | 7              |  |
| CTS            | 8              |  |
| GND            | 5              |  |

Protocole software : 9600, N, 8, 1 Format de sortie : ASCII

Les résultats (valeur mesurée+unité de mesure) sont accessibles dans le menu "Mémoire des données - Valeurs mesurées".

Les résultats d'étalonnage (valeur mesurée+unité de mesure) sont accessibles dans le menu "Mémoire des données – Facteurs d'étalonnage".

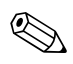

#### Remarque !

- Un câble simulateur de modem est requis (pas un câble inverseur).
- L'analyseur n'a pas besoin d'être configuré pour l'interface.

Les commandes suivantes peuvent être envoyées par le PC pour appeler les données :

- "D" = Mémoire des données Valeurs mesurées
- "C" = Mémoire des données Facteurs d'étalonnage
- "S" = Setup (paramétrage, configuration...)
- "F" = Fréquence (actuelle)

## 4.5 Contrôle de raccordement

Après avoir effectué le raccordement, effectuez les contrôles suivants :

| Etat et spécifications de l'appareil                    | Remarques       |
|---------------------------------------------------------|-----------------|
| L'appareil ou le câble sont-ils intacts à l'extérieur ? | Contrôle visuel |

| Raccordement électrique                                                                                                    | Remarques                                                                                                    |
|----------------------------------------------------------------------------------------------------|----------------------------------------------------------------------------------------------------|
| La tension d'alimentation correspond-elle à celle indiquée sur la plaque signalétique ?                                      | 230 V AC / 50 Hz<br>115 V AC / 60 Hz                                                                                                    |
| Les sorties courant sont-elles raccordées et blindées ?                                                                      |                                                                                                    |
| Les câbles installés sont-ils soumis à une traction ?                                                                        |                                                                                                    |
| Le passage de câble est-il correctement isolé ?                                                                              | Les câbles d'alimentation et de signal<br>doivent être séparés les uns des autres sur<br>toute leur longueur, l'idéal étant des<br>chemins de câble séparés. |
| Chemin de câble sans boucle ou croisement ?                                                                                  |                                                                                                    |
| Le câble d'alimentation et le câble de signal sont-ils correctement raccordés à l'appareil selon le schéma de raccordement ? |                                                                                                    |
| Les bornes à vis sont-elles correctement vissées ?                                                                           |                                                                                                    |
| Toutes les entrées de câble sont-elles montées, correctement fixées et étanches ?                                            |                                                                                                    |
| Filtre à la sortie analogique ?                                                                                              |                                                                                                    |
| Simulation sortie courant                                                                                                    | Voir procédure ci-dessous                                                                                                    |

Simulation sortie courant :

- 1. Maintenez les deux flèches enfoncées (voir chapitre "Interface utilisateur") et raccordez l'analyseur au réseau. Attendre que "0 mA" s'affiche.
- 2. Vérifiez sur l'API, le SNCC ou l'enregistreur de données si la valeur du courant est identique.
- 3. Appuyez sur la touche E. Naviguez jusqu'aux valeurs de courant suivantes (4, 12, 20 mA, selon le réglage).
- 4. Vérifiez que les valeurs de courant respectives sont également sur l'API, le SNCC ou l'enregistreur de données.
- 5. Si ce n'est pas le cas :
  - a. Vérifiez l'occupation des bornes pour la sortie analogique 1 ou 2.
  - b. Déconnectez les sorties analogiques de votre API, SNCC ou datalogger et répétez les étapes 1 à 4, mais en mesurant les valeurs de courant aux bornes de l'analyseur et non pas de l'API, SNCC ou datalogger.
    Si ces valeurs sont correctes, vérifiez votre API, SNCC, datalogger ou les câbles électriques.

## 5 Utilisation

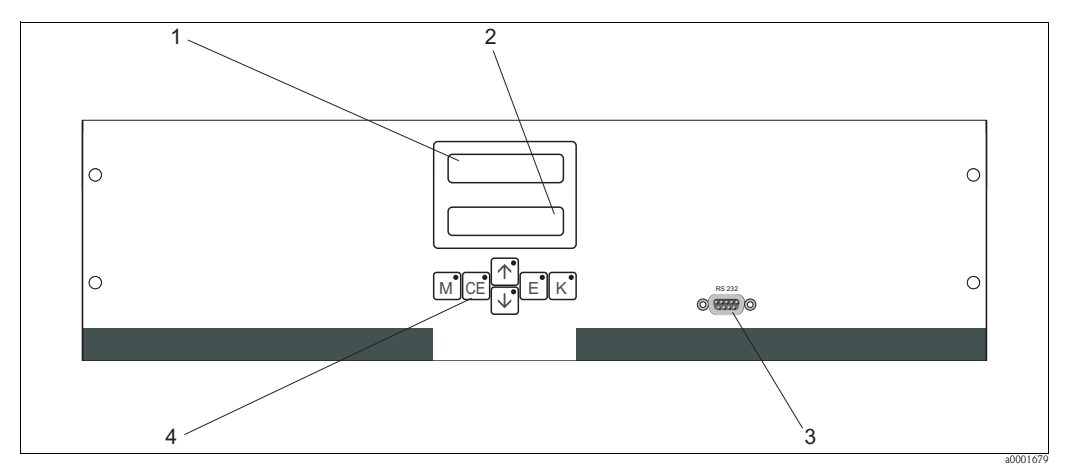

## 5.1 Eléments d'affichage et de configuration

Fig. 19: Eléments d'affichage et de configuration

- 1 Affichage DEL (valeur mesurée)
- 2 Affichage LCD (valeur mesurée + état)
- *3 Interface sérielle RS 232*
- 4 Touches de programmation avec DEL de contrôle

## 5.2 Configuration sur site

Les touches de commande et les DEL de contrôle intégrés ont les fonctions suivantes :

| Tou-<br>ches | Fonction des touches                                                                                                    | Fonction des DEL de contrôle        |
|--------------|----------------------------------------------------------------------------------------------------|-------------------------------------|
| Μ            | <ul> <li>Fonction "Mesure auto"</li> <li>Retour au menu principal à partir de tous les sous-menus</li> </ul>                 | Seuil 1 dépassé par excès           |
| CE           | <ul> <li>Retour en arrière dans le sous-menu<br/>(horizontal, voir Annexe)</li> </ul>                                        | Seuil 2 dépassé par excès           |
| <b>†</b>     | <ul> <li>Retour en arrière dans le menu principal (vertical)</li> <li>Augmenter la valeur</li> </ul>                         | Gamme de mesure dépassée par excès  |
| ↓            | <ul> <li>Accéder au menu principal (vertical)</li> <li>Réduire la valeur</li> </ul>                                          | Gamme de mesure dépassée par défaut |
| E            | <ul> <li>Sélectionner la fonction</li> <li>Valider la valeur, avancer dans le sous-menu (horizontal)<sup>1)</sup></li> </ul> | Recherche message d'erreur          |
| К            | <ul> <li>Sélection dans le sous-menu</li> <li>Sélection signe +/-</li> </ul>                                                 | Intervalle de nettoyage en cours    |

1) En appuyant simultanément sur les touches 🖻 et 🛉 ou 🖡, le nombre de décimales peut être modifié.

## 5.2.1 Menu principal

Pour accéder au menu principal, il faut maintenir enfoncée la touche *jusqu'à ce que MESURE AUTO s'affiche.* 

Le tableau ci-dessous contient les fonctions du menu principal et leur description.

| Option                                       | Affichage      | Info                                                                                                    |
|----------------------------------------------|----------------|----------------------------------------------------------------------------------------------------|
| MESURE AUTO                                  | MESURE AUTO    | Actions programmées : étalonnage, mesure, rinçage                                                                                            |
| PARAMETRAGE                                  | PARAMETRAGE    | Réglages par défaut des gammes de mesure, seuils,<br>étalonnage, rinçage                                                                     |
| CONFIGURATION                                | CONFIGURATION  | Réglages de base comme les paramètres, unités de<br>mesure, affectation des sorties analogiques et seuils, date,<br>heure, valeurs d'offset. |
| LANGUE                                       | LANGUE         | Sélection de la langue utilisée                                                                                                    |
| AFFICHAGE ERREUR                             | MESSAGE ERREUR | Affichage des messages d'erreur                                                                                                    |
| SAV Endress+Hauser                           | SERVICE        | Commutation manuelle des vannes et des pompes                                                                                                |
| MEMOIRE 1                                    | MEMOIRE 1      | Les 1024 dernières valeurs mesurées voie 1                                                                                                   |
| MEMOIRE 2<br>(uniquement version 2<br>voies) | MEMOIRE 2      | Les 1024 dernières valeurs mesurées voie 2                                                                                                   |

## 5.2.2 MESURE AUTO

Les actions "étalonnage", "mesure" et "rinçage" sont programmées et réglées dans le menu "PARA-METRAGE".

L'afficheur LCD affiche l'action en cours, ainsi que la concentration déterminée lors de la dernière mesure jusqu'à la mesure suivante.

"Attendre" s'affiche lorsque

- l'heure de la première mesure n'est pas encore atteinte ou
- l'intervalle de mesure n'est pas encore écoulé.

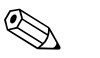

Remarque !

"Mesure" clignote lorsque l'analyseur est prêt à effectuer la mesure suivante, mais n'a pas encore reçu de signal du préleveur d'échantillons ou d'une unité de préparation d'échantillons.

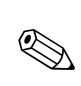

## 5.2.3 CONFIGURATION

#### Remarque !

Certains réglages effectués dans le menu "CONFIGURATION" peuvent influer sur les réglages par défaut dans le menu "PARAMETRAGE". Il est donc conseillé lors de la **première mise en service** d'effectuer dans un premier temps les réglages du menu CONFIGURATION.

| Option                     | Gamme de réglage<br>(réglages par défaut en gras) | Affichage                      | Info                                                                                                    |
|----------------------------|---------------------------------------------------|--------------------------------|----------------------------------------------------------------------------------------------------|
| Code                       | 03                                                | Code ?                         | Entrer 03.<br>Si le code entré est incorrect, le programme quitte le sous-menu.                                                                                                    |
| Photomètre                 | Selon les spécifications :<br>MN-A<br>MN-B        | Photometre                     | Ce réglage indique le paramètre mesuré. Ce paramètre est<br>défini par la spécification du produit et réglé en usine dans<br>cette fonction. Ne modifiez pas la valeur, sinon le<br>message d'erreur "Mauvais capteur" s'affiche.                                                                                                    |
| Réglage usine              | oui/non                                           | Reglage usine<br>oui:↑+↓ non:E | Si "oui" est sélectionné, tous les réglages sont réinitialisés<br>aux valeurs usine (reset).<br>Il faut régler la date et l'heure actuelles (faire défiler<br>jusqu'au troisième point à partir du bas).<br>La date du 1er étalonnage et du 1er rinçage est réglée au<br>jour suivant lors de la remise à zéro.                                                                                                    |
| Unité de mesure            | <b>µg/1 /</b> mg/1                                | Unite de mesure<br>mg⁄l        | Le choix de l'unité de mesure dépend du type de<br>photomètre. Ce réglage influe également sur la gamme de<br>mesure !                                                                                                    |
| Facteur d'étalonnage       | 0,10 10,00                                        | Fact.etalonnage<br>1.00        | Le facteur d'étalonnage est le rapport entre la concentration mesurée de la solution standard d'étalonnage et la concentration prédéfinie de la solution standard (voir PARAMETRAGE, Solution d'étalonnage). L'écart provient de facteurs tels que le viellissement des réactifs, le vieillissement de pièces mécaniques, etc. Le facteur d'étalonnage compense ces effets. Une vérification logique du facteur d'étalonnage déterminé est effectué par le CA 71. Si le facteur est en dehors de la tolérance d'erreur, l'étalonnage est répété automatiquement. Si le nouvel étalonnage est également en dehors, un message d'erreur apparaît et l'analyseur continue à fonctionner avec le facteur logiquement correct le plus récent. Les 100 derniers facteurs d'étalonnage sont mémorisés avec date et heure et peuvent être visualisés au moyen de la touche $\kappa$ . Le facteur d'étalonnage peut être modifié manuellement. Les modules de dilution supplémentaires sont pris en compte dans le facteur d'étalonnage. |
| Offset de la concentration | <b>0,00</b> 50,0 mg/l                             | Offset conc.<br>+0.00 mg/l     | L'offset indique le décalage par rapport à zéro de la<br>fonction d'étalonnage.<br>(Pour changer le signe, appuyer sur K)                                                                                                    |
| Dilution                   | 0,10 10,00<br>1,00                                | Dilution<br>1.00               | Si l'échantillon doit être dilué en externe entre le<br>prélèvement et l'analyseur, il faut entrer ici le facteur de<br>dilution.<br>Si une module de dilution supplémentaire est utilisé le<br>facteur reste 1. La dilution est prise en compte au moyen<br>du facteur d'étalonnage.                                                                                                    |
| Prélèvement                | 20 300 s<br><b>80 s</b>                           | Prelevement<br>80 s            | Temps de dosage pour l'échantillon ou la solution<br>standard. Pendant ce temps, l'ensemble du système avec<br>échantillon ou solution standard est rincé de sorte que,<br>lors de l'addition de réactifs, il n'y ait que de l'échantillon<br>frais dans le mélangeur. S'il y a suffisamment<br>d'échantillon ou en cas de collecteur externe avec une<br>longue ligne d'alimentation, sélectionner la valeur la plus<br>haute possible.                                                                                                    |

Stamolys CA71MN

1) Déterminez l'offset de fréquence après chaque changement de réactifs ou après le remplacement du photomètre. Pour obtenir l'offset de fréquence (valeur à blanc), raccordez l'eau déminéralisée à la place de l'échantillon à l'entrée d'échantillon. Généralement, la valeur est entre 0 et 10 Hz.

| Option                                 | Gamme de réglage<br>(réglages par défaut en gras)                             | Affichage                        | Info                                                                                                    |
|----------------------------------------|-------------------------------------------------------------------------------|----------------------------------|----------------------------------------------------------------------------------------------------|
| Gamme de mesure<br>Limite inférieure 1 | MN-A : 1 150 µg/1 / <b>0 µg/1</b>                                             | GM limite inf. 1<br>0.00 mg/l    | La concentration indiquée se voit affecter une valeur de 0 à 4 $^{1)}\mathrm{mA}$ à la sortie analogique 1.                                                                                                    |
| Gamme de mesure<br>Limite inférieure 2 | MN-B : 10 2000 μg/1 / <b>0 μg/1</b>                                           | GM limite inf. 2<br>0.00 mg/l    | <b>Uniquement version 2 voies !</b><br>La concentration indiquée se voit affecter une valeur de 0<br>à 4 mA à la sortie analogique 2.                                                                                                    |
| Gamme de mesure<br>Limite supérieure 1 | MN-A:1 150 μg/1 / <b>150 μg/1</b>                                             | GM limite sup. 1<br>1.00 mg/1    | La concentration indiquée se voit affecter une valeur de 20 mA à la sortie analogique 1.                                                                                                    |
| Gamme de mesure<br>Limite supérieure 2 | MN-B : 10 2000 μg/1 / <b>2000 μg/1</b>                                        | GM limite sup. 2<br>1.00 mg/1    | <b>Uniquement version 2 voies !</b><br>La concentration indiquée se voit affecter une valeur de<br>20 mA à la sortie analogique 2.                                                                                                    |
| Seuil<br>Seuil 1 - 1                   | MN-A : 1 150 μg/1 / <b>75 μg/1</b><br>MN-B : 10 2000 μg/1 / <b>1000 μg/1</b>  | Seuil 14<br>1.25 mg/1            | Seuil de concentration pour le relais de seuil 1, voie 1<br>(hystérésis de commutation 2% du seuil).                                                                                                    |
| Seuil<br>Seuil 2 – 1                   | MN-A : 1 150 μg/l / <b>150 μg/l</b><br>MN-B : 10 2000 μg/l / <b>2000 μg/l</b> | Seuil 2-1<br>2.50 mg/1           | Seuil de concentration pour le relais de seuil 2, voie 1<br>(hystérésis de commutation 2% du seuil).                                                                                                    |
| Seuil<br>Seuil 1 - 2                   | MN-A : 1 150 μg/1 / <b>75 μg/1</b><br>MN-B : 10 2000 μg/1 / <b>1000 μg/1</b>  | Seuil 1-2<br>1.25 mg/1           | <b>Uniquement version 2 voies !</b><br>Seuil de concentration pour le relais de seuil 1, voie 2<br>(hystérésis de commutation 2% du seuil).                                                                                                    |
| Seuil<br>Seuil 2 – 2                   | MN-A : 1 150 μg/1 / <b>150 μg/1</b><br>MN-B : 10 2000 μg/1 / <b>2000 μg/1</b> | Seuil 2-2<br>2.50 mg/1           | <b>Uniquement version 2 voies !</b><br>Seuil de concentration pour le relais de seuil 2, voie 2<br>(hystérésis de commutation 2% du seuil).                                                                                                    |
| Heure de la<br>1ère mesure             | 01.01.96 00:00 31.12.95 23:59                                                 | 1ere mesure<br>10.02.02 08:00    | Format de la date TT.MM.JJ, de l'heure hh.mm. Après<br>chaque changement, l'appareil n'attend plus l'intervalle<br>de mesure. Si la mesure doit commencer immédiatement,<br>il faut régler la date et l'heure de démarrage dans le passé.                                                                                                    |
| Intervalle de mesure                   | 2 120 min<br>10                                                               | Interv.mesure<br>10 min          | Laps de temps entre deux mesures.<br>Si l'intervalle de mesure est réglé à 2 minutes, les mesures<br>se suivent sans pause.                                                                                                    |
| Fréquence de mesure<br>Voie 1          | 0 9<br>1 <sup>2</sup>                                                         | n*voie 1:<br>9                   | <b>Uniquement version 2 voies !</b><br>Nombre de mesures sur la voie 1 avant de<br>passer à la voie 2.                                                                                                    |
| Fréquence de mesure<br>Voie 2          | 0 9<br>1                                                                      | n*voie 2 :<br>1                  | <b>Uniquement version 2 voies !</b><br>Nombre de mesures sur la voie 2 avant de<br>passer à la voie 1.                                                                                                    |
|                                        |                                                                               |                                  | Heure du 1er étalonnage (TT.MM.JJ, heure hh.mm).<br>Après chaque changement, l'appareil n'attend plus<br>l'intervalle d'étalonnage. Si l'étalonnage doit commencer<br>immédiatement, il faut régler la date et l'heure de<br>démarrage dans le passé.                                                                                                    |
| Heure du<br>1er étalonnage             | 01.01.96 00:00 31.12.95 23:59                                                 | ler etalonnage<br>01.01.02 08:00 | <ul> <li>Les analyseurs sont préétalonnés en usine.</li> <li>Lancer le 1 er étalonnage au plus tôt 2 h après la première mise en service (phase de chauffe)</li> <li>Il est conseillé de régler l'heure sur 8.00h pour que la courbe reflète les effets de l'étalonnage.</li> <li>Si un étalonnage a été lancé manuellement, il faut redéfinir l'heure du 1 er étalonnage, car l'intervalle dépend du dernier étalonnage.</li> </ul> |
| Intervalle d'étalonnage                | 0 720 h<br><b>48 h</b>                                                        | Intervalle etal.<br>48 h         | Laps de temps entre deux étalonnages.<br>Le réglage "O h" signifie que l'étalonnage n'a pas lieu.<br>Recommandation : intervalle d'étalonnage de 48 72 h.                                                                                                    |
| Solution d'étalonnage                  | MN-A : 1 150 µg/l / <b>100 µg/l</b><br>MN-B : 10 2000 µg/l / <b>500 µg/l</b>  | Solution etal.<br>1.00 mg/l      | Concentration de la solution standard.<br>Il faut choisir une solution standard dont la concentration<br>se situe dans le tiers supérieur de la gamme de mesure.                                                                                                    |

### 5.2.4 PARAMETRAGE

| Option                | Gamme de réglage<br>(réglages par défaut en gras) | Affichage                     | Info                                                                                                    |
|-----------------------|---------------------------------------------------|-------------------------------|----------------------------------------------------------------------------------------------------|
| 1er rinçage           | 01.01.96 00:00 31.12.95 23:59                     | 1er rincage<br>01.01.02 04:10 | <ul> <li>Heure du 1 er rinçage (TT.MM.JJ, heure hh.mm). Après chaque changement, l'appareil n'attend plus l'intervalle de rinçage. Si le rinçage doit commencer immédiatement, il faut régler la date et l'heure de démarrage dans le passé.</li> <li>Il est conseillé de régler l'heure sur 4.00h pour que la courbe reflète les effets du rinçage.</li> <li>Si un rinçage a été lancé manuellement, il faut redéfinir l'heure du 1 er rinçage, car l'intervalle dépend du dernier rinçage.</li> </ul> |
| Intervalle de rinçage | 0 720 h<br><b>48 h</b>                            | Intervalle rinc.<br>48 h      | Laps de temps entre deux rinçages.<br>Le réglage "O h" stoppe le rinçage.                                                                                                    |
| Durée de rinçage      | 0 60 s<br>60 s                                    | Duree rincage<br>60 s         | Durée de séjour de la solution de rinçage dans le circuit<br>pompe-mélangeur-photomètre.<br>Recommandation : 30 60 s.                                                                                                    |

1) Sélection 0 ou 4 mA : voir "CONFIGURATION".

2) Si les deux voies sont réglées sur 0, cela signifie que le choix de la voie est effectué par un dispositif externe. Si les deux voies sont réglées sur 1, cela signifie démarrage alterné avec la voie 1.

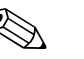

#### Remarque !

- Toujours synchroniser l'étalonnage et le rinçage.
- Effectuer le rinçage avec une solution de nettoyage standard env. 3-4 heures **avant** le prochain étalonnage.
- Un rinçage avec une solution spéciale (par ex. acide chlorhydrique ou ammoniac) a un effet durable sur l'étalonnage. Il doit donc être effectué 3-4 h avant l'étalonnage et suivi d'un rinçage avec de l'eau déminéralisée.

## 5.2.5 LANGUE

Les langues suivantes sont disponibles :

- Deutsch
- English
- Français
- Espanol
- Suomi
- Polski
- Italiano.

### 5.2.6 AFFICHAGE ERREUR

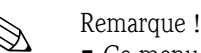

- Ce menu est un "menu en lecture seule".
- Vous trouverez les messages d'erreur individuels, leur signification et les mesures à prendre dans le chapitre "Suppression des défauts".
- La sortie signal "Erreur" est affichée dès qu'il y a un message d'erreur
- Certaines causes d'erreur sont recherchées après chaque mesure. Si un défaut qui s'est produit auparavant n'existe plus, le message est effacé automatiquement. Si cela ne se fait pas automatiquement, il suffit de mettre brièvement l'analyseur hors tension.

| Option              | Affichage                        | Info                                                                                                    |
|---------------------|----------------------------------|----------------------------------------------------------------------------------------------------|
|                     |                                  | "Panneau de commande virtuel"<br>Différentes combinaisons de vannes et de pompes<br>peuvent être sélectionnées.                                                                                                    |
| Pompes et vannes    | V1 2 3 4 P1 2 G<br>P S 1 z a a a | Les réglages possibles sont :<br>- Vanne 1 :<br>P (échantillon) ou S (solution standard)<br>- Vanne 2 :<br>S (solution standard) ou R (solution de nettoyage)<br>- Vanne 3 ( <b>uniquement version 2 voies</b> ) :<br>1 (voie 1) ou 2 (voie 2)<br>- Vanne 4 (pour vider la cuve optique, ce qui entraîne un<br>meilleur nettoyage et diminue l'effet de mémoire) :<br>a (arrêt) ou m (marche)<br>- Pompe 1 (échantillon ou solution standard/solution de<br>nettoyage) et pompe 2 (réactifs) :<br>a (arrêt) ou m (marche)<br>- Mélange :<br>Mettre en route simultanément les pompes à réactifs et<br>à échantillon de sorte qu'elles fonctionnent avec le<br>même rapport que pour le remplissage de mélange<br>échantillon-réactifs en mode mesure.<br>a (arrêt) et m (marche).<br><b>W</b> . Remarque !<br>G n'est disponible que si P1 et P2 sont sur "off".<br>Les combinaisons de vannes suivantes sont possibles :<br>(valable pour les versions 1 voie et 2 voies, dans le dernier<br>cas, choisir entre les voies 1 et 2 pour la vanne 3)<br>- V1 : P, V2 : S<br>Passage pour l'échantillon. Cette combinaison est<br>automatiquement remise à zéro lorsque l'on quitte le<br>menu Service.<br>- V1 : S, V2 : S<br>Passage pour la solution standard.<br>- V1 : S, V2 : R<br>Passage pour le produit de nettoyage. |
| Fréquence de signal | 0 Hz                             | Fréquence de signal du photomètre                                                                                                    |

### 5.2.7 SERVICE

## 5.2.8 Mémoire des données - Valeurs mesurées

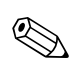

### Remarque !

Les deux menus, MEMOIRE 1 (valeurs mesurées) et MEMOIRE 2 (données d'étalonnage, voir chapitre suivant), ne sont disponibles **que pour la version 2 voies !** La version 1 voie ne dispose que du menu "MEMOIRE".

| Option          | Affichage                      | Info                                                                                                    |
|-----------------|--------------------------------|----------------------------------------------------------------------------------------------------|
| Valeur mesurée  | 53.1μg/l<br>02.02.99 22:47     | La mémoire contient les 1024 dernières valeurs de concentration mesurées avec la date et l'heure. Si la mémoire est vide, le message "pas d'enregistrement" s'affiche. Pour se déplacer dans les enregistrements, utiliser les touches f et f.                                                   |
| Sortie sérielle | Sortie serielle<br>oui:K non:E | L'interface série permet de transmettre <b>tous</b> les<br>enregistrements (en format ASCII). Le PC recevant ces<br>enregistrements doit être configuré de la façon suivante :<br>9600, N, 8, 1.<br>Pour que les données puissent être transmises, le PC doit<br>envoyer le code ASCII 68 ("d"). |
| Effacer         | Effacer<br>oui:↑+↓ non:E       | Permet d'effacer <b>tous</b> les enregistrements !                                                                                                    |

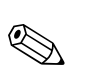

## 5.2.9 MEMOIRE-Données d'étalonnage

### Remarque !

Pour accéder à ce menu, sélectionner le menu CONFIGURATION. Dans la fonction "Facteur d'étalonnage", appuyer sur  $\frac{\kappa}{\kappa}$ .

| Option                                               | Affichage                | Info                                                                                                    |
|------------------------------------------------------|--------------------------|----------------------------------------------------------------------------------------------------|
| Facteur d'étalonnage                                 | Fact.etalonnage<br>1.00  | La mémoire-données d'étalonnage contient les 100<br>derniers facteurs d'étalonnage avec la date et l'heure.<br>Si la mémoire est vide, le message "pas d'enregistrement"<br>s'affiche. Pour se déplacer dans les enregistrements,<br>utiliser les touches f et f.                                |
| Sortie sérielle<br>disponible uniquement<br>via PC ! | pas d'affichage          | L'interface série permet de transmettre <b>tous</b> les<br>enregistrements (en format ASCII). Le PC recevant ces<br>enregistrements doit être configuré de la façon suivante :<br>9600, N, 8, 1.<br>Pour que les données puissent être transmises, le PC doit<br>envoyer le code ASCII 67 ("c"). |
| Effacer                                              | Effacer<br>oui:↑+↓ non:E | Permet d'effacer <b>tous</b> les enregistrements !                                                                                                    |

## 5.3 Etalonnage

## 5.3.1 Données d'étalonnage standard

L'intensité du signal est traitée dans l'appareil comme une fréquence. Le tableau ci-dessous donne un aperçu des données d'étalonnage standard.

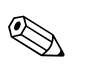

Remarque !

Comparez ces valeurs avec vos propres données.

Après avoir effectué des modifications dans le menu CONFIGURATION ou en cas de mise à jour des logiciels, vous pouvez vérifier les données d'étalonnage et, si nécessaire, les modifier dans le sous-menu.

|                                       | Gamme de mesure | Concentration [µg/1] | Fréquence [Hz] |
|---------------------------------------|-----------------|----------------------|----------------|
| Manganèse, gamme de mesure inférieure | 1 150 μg/1      | 0,0                  | 0              |
| MN-A                                  | -               | 15,0                 | 89             |
|                                       |                 | 30,0                 | 229            |
|                                       |                 | 45,0                 | 360            |
|                                       |                 | 60,0                 | 515            |
|                                       |                 | 75,0                 | 628            |
|                                       |                 | 90,0                 | 816            |
|                                       |                 | 105,0                | 999            |
|                                       |                 | 120,0                | 1233           |
|                                       |                 | 150,0                | 1772           |
| Manganèse, gamme de mesure supérieure | 10 2000 μg/l    | 0                    | 0              |
| MN-B                                  |                 | 200                  | 192            |
|                                       |                 | 400                  | 428            |
|                                       |                 | 600                  | 732            |
|                                       |                 | 800                  | 1058           |
|                                       |                 | 1000                 | 1425           |
|                                       |                 | 1200                 | 1683           |
|                                       |                 | 1400                 | 1817           |
|                                       |                 | 1600                 | 1876           |
|                                       |                 | 2000                 | 1948           |

### 5.3.2 Exemple d'étalonnage

Vous souhaitez lancer un étalonnage immédiatement (par ex. après un remplacement des réactifs). Vous avez remplacé les réactifs, rempli à nouveau les tuyaux (aucune bulle d'air). L'analyseur est en mode "mesure".

- 1. Appuyez sur <sup>M</sup> jusqu'à ce que MESURE AUTO apparaisse.
- 2. Utilisez ↓ pour vous déplacez dans le menu PARAMETRAGE et appuyez sur 트.
- 3. Utilisez 🗉 pour accéder à la fonction "1er étalonnage".
- 4. Utilisez les touches ↓, ↑ et 🗉 pour régler une heure du passé.
- 5. Validez la valeur avec ∈ et appuyez deux fois sur M pour retourner au menu principal (MESURE AUTO).
- Appuyez à nouveau sur <sup>■</sup> pour retourner au mode mesure. L'étalonnage s'effectue à présent automatiquement.
- Attention !

Une fois l'étalonnage terminé, l'analyseur passe automatiquement en mode mesure. Il faut à nouveau régler l'heure du 1er étalonnage dans le futur pour ajuster ensemble les heures d'étalonnage et de rinçage ! Le rinçage doit avoir lieu 3-4 heures avant le prochain étalonnage. Procédez comme décrit ci-dessus pour régler à nouveau l'heure du 1er étalonnage. Après être passé en mode mesure, l'analyseur démarre automatiquement la mesure, le rinçage et l'étalonnage en fonction des heures indiquées.

## Mise en service

## 6.1 Contrôle du montage et du fonctionnement

Danger !

6

- Vérifiez que tous les raccordements sont corrects. Vérifiez notamment que les flexibles ont été raccordés fermement pour éviter les fuites.
- Assurez-vous que la tension du réseau correspond à celle indiquée sur la plaque signalétique !

### 6.2 Mise sous tension

#### 6.2.1 Mise en service "sèche"

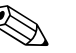

Remarque !

- Si possible, faites préchauffer l'analyseur avant la mise en service en mode stand-by (affichage "Mesure auto"). Vous pouvez définir l'heure dans la fonction "1ère mesure" dans le menu PARA-METRAGE.
- Au début de la mesure, si l'analyseur est froid, les premiers résultats seront erronés. La réaction dépend de la température et, si celle-ci est trop basse, le temps de réaction indiqué ne suffit pas pour que la réaction soit complète. C'est pourquoi il ne faut jamais effectuer d'étalonnage si l'analyseur est froid ! Attendez au moins deux heures avant de réaliser un étalonnage.

Si l'analyseur a déjà été programmé et étalonné, le cycle de mesure démarre automatiquement à la mise sous tension. Il n'est pas nécessaire d'effectuer un paramétrage.

Procédez de la façon suivante pour effectuer la première mise en service ou pour réajuster les paramètres de l'appareil :

- 1. Branchez le connecteur de l'analyseur dans la prise.
- 2. Maintenez la touche M enfoncée jusqu'à ce que MESURE AUTO s'affiche.
- 3. Sélectionnez le menu CONFIGURATION et paramétrez jusqu'au paramètre "Date/heure actuelles" comprise.

Appuyez sur M pour revenir au menu principal.

- 4. Configurez les fonctions des menus PARAMETRAGE et SERVICE. Appuyez sur M pour revenir au menu principal.
- 5. Sélectionnez à nouveau CONFIGURATION et utilisez ⊑ pour accéder à la fonction "Etalonnage offset".
- 6. Raccordez un réservoir d'eau distillée au raccord "Echantillon" et lancez l'offset de fréquence (touche ⊾). La valeur déterminée est affichée et enregistrée.
- 7. Raccordez ensuite la conduite d'échantillonnage ! Appuyez sur M pour revenir au menu principal.

L'analyseur démarre automatiquement les procédures "d'étalonnage", de "mesure" et de "rinçage" (déclenchement par un signal de commande ou une horloge intégrée) en fonction des paramètres d'appareil que vous avez réglés (les heures du 1er étalonnage, de la 1ère mesure et du 1er rinçage et les intervalles respectifs commandent l'ordre chronologique).

|            | Fonction                                                                                                    | Durée [s]                                         | Réglages possibles               |
|------------|----------------------------------------------------------------------------------------------------|---------------------------------------------------|----------------------------------|
| mesure     | Rinçage (échantillon)<br>Prélèvement<br>Stabilisation<br>Lère mesure (base)                                              | 3 x 15<br>20 999<br>8                             | CONFIGURATION / "Prélèvement"    |
|            | Remplir de mélange<br>Réaction<br>2ème mesure (plateau)<br>Rinçage (échantillon)                                         | 30<br>voir Caract. techn.<br>30                   | SERVICE / "Pompes et vannes"     |
| Etalonnage | Rinçage (solution standard)<br>Aspiration solution standard<br>Stabilisation<br>1ère mesure (base)<br>Remplir de mélange | 3 x 15<br>20 999<br>8<br>30                       | CONFIGURATION / "Prélèvement"    |
|            | Réaction<br>2ème mesure (plateau)<br>Rinçage (échantillon)                                                               | voir Caract. techn.<br>20                         |                                  |
| Nettoyage  | Pompage solution de nettoyage<br>Temps de réaction<br>Pompage solution de nettoyage                                      | Durée de rinçage : ½<br>5<br>Durée de rinçage : ½ | PARAMETRAGE / "Durée de rinçage" |

#### Réglages

## 6.2.2 Mise en service "humide"

La différence avec la mise en service "sèche" est que pour la mise en service "humide" les conduites de réactifs sont remplies avant que les cycles automatiques de mesure, de rinçage et d'étalonnage ne démarrent.

Procédez de la façon suivante :

- 1. Branchez le connecteur de l'analyseur dans la prise.
- 2. Maintenez la touche M enfoncée jusqu'à ce que MESURE AUTO s'affiche.
- 3. Sélectionnez le menu SERVICE.
- 4. Mettez la pompe à réactifs P2 sur "on" (sélectionnez P2 avec ∈ et réglez sur "m" avec +) et laissez-la fonctionner jusqu'à ce qu'il y ait des réactifs au connecteur T. Commutez P2 à nouveau sur "arrêt" (a) avec +.
- Commutez les vannes pour laisser passer la solution standard (V1:S, V2:S; sélectionnez avec

   ou ce, commutez sur "S" avec ) et commutez la pompe à échantillon P1 sur "marche".
   Laissez fonctionner la pompe jusqu'à ce qu'il y ait de la solution standard au connecteur T.
   Commutez à nouveau P1 sur "arrêt".
- 6. Commutez les vannes pour laisser passer le produit de nettoyage (V1 : S, V2 : R ; sélectionnez avec E ou E, commutez sur "R" ou "S" avec →) et commutez la pompe à échantillon P1 sur "marche". Laissez fonctionner la pompe jusqu'à ce qu'il y ait de la solution de nettoyage au connecteur T. Commutez à nouveau P1 sur "arrêt".
- 7. Commutez les vannes pour laisser passer l'échantillon (V1 : P, V2 : R ; sélectionnez avec ou , commutez sur "P" ou "S" avec ) et commutez la pompe à échantillon P1 sur "marche". Laissez fonctionner la pompe encore 2 minutes à partir du moment où il y a de l'échantillon au connecteur T. Vous éliminez ainsi le reste de solution standard ou de solution de nettoyage. Commutez ensuite P1 sur "arrêt".

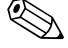

#### Remarque !

Pour la version 2 voies, il faut régler la vanne V3 pour la commutation entre la voie 1 et la voie 2 !

8. Procédez ensuite de la même manière que pour la mise en service "sèche" (à partir de l'étape 2).

## 6.2.3 Utilisation d'un module de dilution

Vous pouvez agrandir la gamme de mesure de votre analyseur avec le module de dilution d'échantillon.

Principe de fonctionnement :

- L'analyseur détermine l'absorption de l'échantillon à la longueur d'onde spécifiée. Que l'échantillon ait été préalablement dilué ou non n'a aucune importance.
- La courbe caractéristique du photomètre (-> données d'étalonnage standard) se réfère aux concentrations de l'échantillon dilué et non à celles de l'échantillon d'origine (non dilué).
- Le facteur de dilution n'est pris en compte que lors du calcul de la valeur mesurée.
- Les données de concentration, que vous spécifiez dans PARAMETRAGE pour la gamme de mesure et les seuils, se rapportent aux concentrations de l'échantillon d'origine.

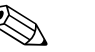

#### Remarque !

La précision de mesure maximale est atteinte lorsque vous diluez également la solution standard au moyen du module de dilution.

Dans le cas d'une dilution 1:10, il faut par exemple utiliser une solution standard de 10 mg/l plutôt qu'une solution standard de 1,0 mg/l (sans module de dilution).

Les variations du rapport de dilution (par ex. dues au vieillissement des tuyaux) sont compensées par l'étalonnage. Le facteur d'étalonnage déterminé tient compte de toutes les déviations de l'état idéal par des réactifs, le photomètre et la dilution.

#### Montage du module de dilution

Le module de dilution est livré prêt à l'emploi.

Montage :

- Dévissez le tuyau de la pompe d'échantillonnage du connecteur de tuyau après la vanne 1 (→ ☑ 20, pos. 4).
- 2. Raccordez le tuyau à échantillon du module de dilution (noir/noir ou jaune/bleu, selon la version) au raccord de tuyau à présent libre.
- 3. Raccordez la pièce en T (pos. 1) du module de dilution à l'entrée de la pompe d'échantillonnage (cassette de tuyaux K1). Utilisez pour cela le tuyau d'origine.
- 4. Placez le module de dilution sur les positions libres de la cassette de tuyaux de la pompe d'échantillonnage.
- 5. Raccordez un tuyau d'évacuation (O) à la sortie libre de la pièce en T (pos. 1). Passez ce tuyau dans l'appareil de sorte qu'il passe au moins 20 cm vers le haut puis par la sortie ouverte. Cela évite que le tuyau ne fonctionne à vide.
- Attention !

Ne raccordez pas les tuyaux d'évacuation du module de dilution et du photomètre.

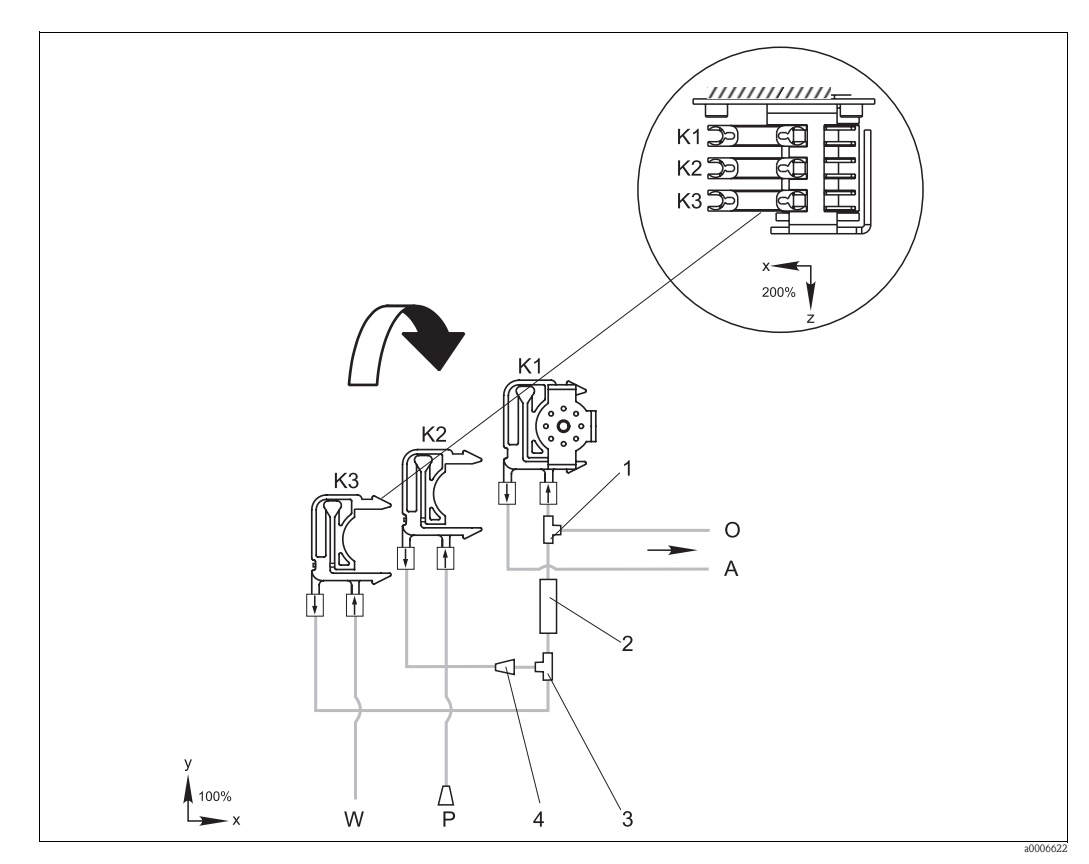

Fig. 20 : Module de dilution

- *K1 Cassette de tuyaux de la pompe d'échantillonnage d'origine*
- K2 Cassette de tuyaux pour échantillon(s) supplémentaire(s) (standard)
- K3 Cassette de tuyaux pour eau de dilution
- *A Alimentation en échantillon vers le photomètre*
- O Débordement (à la sortie de l'analyseur)
- P Tuyau d'échantillon (échantillon ou solution standard)
- W Alimentation en eau de dilution (non fournie)
- *1* Pièce en T 3,2 x 3,2 x 3,2 mm (0,13 x 0,13 x 0,13 inch)
- 2 Mélangeur statique 122-012
- *3 Pièce en T 3,2 x 3,2 x 3,2 mm (0,13 x 0,13 x 0,13 inch)*
- *4 Connecteur de tuyau 3,2 x 1,6 mm (0,13 x 0,06 inch)*

#### Modification des paramétrages

Remarque !

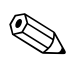

Vous ne trouverez ci-dessous que les paramètres à modifier. Commencez par CONFIGURATION.

| CONFIGURATION |                                                                                                    |
|---------------|----------------------------------------------------------------------------------------------------|
| Prélèvement   | Augmentez la valeur standard de 40 secondes, car un volume d'échantillon supplémentaire est aspiré. |

| PARAMETRAGE                                                         |                                                                                                    |  |  |
|---------------------------------------------------------------------|----------------------------------------------------------------------------------------------------|--|--|
| Gamme de mesure limite<br>inf. 1 / Gamme de mesure<br>limite inf. 2 |                                                                                                    |  |  |
| Gamme de mesure limite<br>sup. 1 / Gamme de mesure<br>limite sup. 2 | Entrez la valeur se rapportant à la concentration de l'échantillon non dilué.<br>Si vous utilisez par ex. un module de dilution avec le facteur 10, multipliez les réglages<br>précédents (sans le module de dilution) par 10. |  |  |
| Seuils<br>1-1 / 1-2 / 2-1 / 2-2                                     |                                                                                                    |  |  |
| Solution d'étalonnage                                               | Entrez ici la concentration d'origine de la solution standard (non diluée).                                                                                                    |  |  |

## 7 Maintenance

#### Attention !

Vous ne devez **en aucun cas** effectuer vous-même des procédures qui ne sont pas décrites dans les chapitres suivants.

Seul le personnel Endress+Hauser est habilité à effectuer ces travaux.

## 7.1 Plan d'entretien

Ci-dessous vous trouverez la description de tous les travaux de maintenance à effectuer au cours d'un fonctionnement normal de l'analyseur.

Si vous utilisez une unité de préparation d'échantillon, par ex. CAT430, coordonnez les travaux de maintenance nécessaires à l'unité avec ceux de l'analyseur. Pour cela, consultez le chapitre Maintenance des manuels de mise en service concernés.

| Intervalle          | Tâches                                                                                                    | Remarque                                                                                                    |
|---------------------|----------------------------------------------------------------------------------------------------|----------------------------------------------------------------------------------------------------|
| Toutes les semaines | <ul> <li>Vérifier et noter le facteur d'étalonnage (à des fins de maintenance)</li> <li>Positionner les tuyaux des vannes et injecter du silicone (prolonge la durée de vie).</li> </ul>                                                                                                    | CONFIGURATION                                                                                                    |
| Tous les mois       | <ul> <li>Rincer les tuyaux d'échantillons avec de l'eau<br/>sous pression (seringue à usage unique),<br/>vérifier et, le cas échéant,<br/>remplacer les réactifs</li> <li>Pulvériser du silicone sur les tuyaux de<br/>pompe et les têtes de soudage</li> <li>Vérifier que le collecteur d'échantillons n'est<br/>pas encrassé et, si nécessaire, le nettoyer</li> </ul> | <ul> <li>Voir chapitre "Remplacement des réactifs"</li> <li>Pour cela, enlever la cassette de la pompe à échantillon !</li> <li>Raccorder la seringue à usage unique à la place de l'alimentation en échantillon.</li> <li>SERVICE :</li> <li>V1 : P, P1 : e, P2 : a, V2 : S<br/>Ajouter la solution au raccord d'échantillonnage</li> </ul> |
| Tous les 3 mois     | <ul> <li>Nettoyer les conduites d'évacuation</li> <li>Rincer tous les tuyaux avec une solution</li> <li>d'ammoniaque à 10%, puis avec de</li> <li>l'échantillon pendant au moins 30 minutes</li> <li>Tourner les tuyaux de pompe</li> </ul>                                                                                                    |                                                                                                    |
| Tous les 6 mois     | <ul> <li>Remplacer les tuyaux de pompe</li> <li>Remplacer les tuyaux des vannes</li> </ul>                                                                                                    | <ul> <li>Voir chapitre "Remplacement des tuyaux des<br/>pompes"</li> </ul>                                                                                                    |

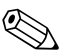

### Remarque !

Avant de manipuler des tuyaux de réactifs, il faut les décrocher des bidons pour éviter de contaminer les réactifs.

## 7.2 Remplacement des réactifs

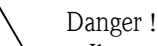

- Il y a un risque d'écrasement au niveau de la porte et des têtes de pompe.
- Se référer aux fiches de données de sécurité des réactifs manipulés. Porter des vêtements, des gants et des lunettes de protection.
- Le poste de travail doit être suffisamment ventilé en cas de manipulation de solution chlorée volatile et/ou d'ammoniaque. En cas de malaise, consulter sans attendre un médecin.
- En cas de contact avec les yeux ou la peau, rincer abondamment à l'eau et consulter un médecin.
- Ne jamais ajouter de l'eau aux réactifs ! Il y a un risque de projection et de dégagement de chaleur avec les réactifs contenant des acides.

S'ils sont stockés correctement — dans l'obscurité, température ne dépassant pas 20°C — les réactifs (non ouverts) peuvent être conservés au moins 1 an à partir de la date de fabrication (numéro du lot). Après expiration de la durée de conservation minimum, il faut contrôler et si nécessaire remplacer les réactifs. Pour atteindre la durée de conservation maximale, il faut stocker les réactifs dans en endroit sombre et frais. Il faut obligatoirement remplacer les réactifs si :

- ils ont été contaminés par l'échantillon (voir "Suppression des défauts"/"Analyse des défauts")
- ils sont périmés
- ils sont avariés à cause de mauvaises conditions de stockage ou d'influences de l'environnement.

### 7.2.1 Vérification des réactifs

- 1. Vérifiez la concentration de la solution standard en laboratoire. Ajustez les valeurs (PARAME-TRAGE, Solution d'étalonnage) ou remplacez la solution standard.
- 2. Mélangez env. 10 ml de solution standard avec env. 5 ml de réactifs dans un bécher. Si après 10 min la couleur n'a pas changé, remplacez les réactifs.

Le mélange obtenu doit être exempt de particule.

Si après 2 min la couleur n'a pas changé (bleu) ou si le mélange contient des particules, remplacez les réactifs.

#### 7.2.2 Remplacement des réactifs

- 1. Enlevez les tuyaux des bidons et essuyez-les avec un chiffon (papier) sec. Portez des gants de protection.
- 2. Mettez la pompe à réactifs en marche pendant env. 5 secondes.
- 3. Rincez abondamment la conduite de réactifs avec de l'eau distillée (voir SERVICE). Posez un bécher avec de l'eau distillée dans l'appareil.
- 4. Remplacez le bidon à réactifs et insérez les tuyaux dans le nouveau bidon.
- 5. Remplissez la conduite de réactifs avec les nouveaux réactifs (voir SERVICE). Commutez les deux pompes sur "m" (marche). Ne commutez les pompes sur "a" (arrêt) que lorsqu'il n'y a plus aucune bulle d'air dans les tuyaux.
- 6. Déterminez la valeur à blanc des réactifs en utilisant de l'eau distillée comme échantillon (voir CONFIGURATION).

La valeur déterminée est enregistrée par l'analyseur comme offset de fréquence.

7. Réalisez un étalonnage (voir "Etalonnage").

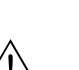

### 7.3 Remplacement des tuyaux de pompe

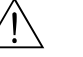

#### Danger !

Lorsque l'on retire les tuyaux des embouts, il y a un risque de projection ! C'est pourquoi il faut porter des gants, des lunettes et des vêtements de protection.

Les pompes péristaltiques utilisées aspirent le produit comme une combinaison de pompe à vide et de pompe volumétrique. La vitesse d'aspiration de la pompe dépend de l'élasticité des tuyaux de pompe. L'élasticité diminue lorsque la contrainte mécanique augmente, la vitesse de la pompe baisse. L'usure dépend de la contrainte mécanique (intervalle de mesure, pression d'amorçage de la pompe). Jusqu'à un certain degré, l'effet de l'usure peut être compensé par l'étalonnage. Si l'élasticité des tuyaux s'est trop fortement détériorée, la vitesse d'aspiration de la pompe n'est plus reproductible, ce qui provoque des erreurs de mesure. D'où la nécessité de remplacer les tuyaux.

#### Remplacement des anciens tuyaux

- 1. Retirez les tuyaux des bidons de réactifs pour éviter de contaminer les réactifs.
- 2. Rincez les anciens tuyaux dans un premier temps avec de l'eau, puis avec de l'air pour les vider (voir SERVICE).
- 3. Retirez les tuyaux des raccords de la cassette de tuyaux ( $\rightarrow \square 21$ , pos. 5).
- 4. Dévissez la (les) cassette(s) à tuyaux (1 à 3 par pompe) :
  - Appuyez sur le support du bas (pos. 3).
  - Vous pouvez à présent retirer la cassette avec le tuyau.
  - Retirez l'ancien tuyau de la cassette et mettez-le au rebut.

- Nettoyez la cassette de tuyaux et la tête de soudage (pos. 1) à l'eau.

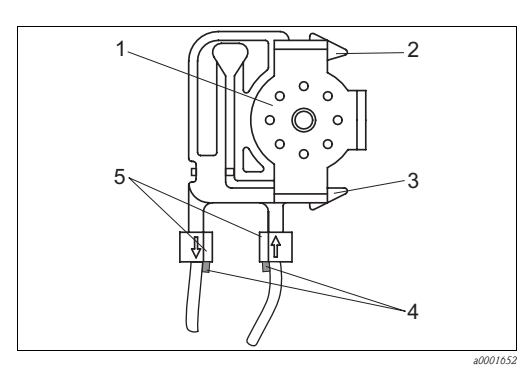

Tête de soudage

2

3

4

5

- Support supérieur de la cassette de tuyaux
- Support inférieur de la cassette de tuyaux
- Guide sur le tuyau d'aspiration
- Raccord avec guide

Fig. 21 : Pompe à réactifs

#### Montage des nouveaux tuyaux

- 1. Insérez les nouveaux tuyaux dans la cassette.
- 2. Tirez le tuyau vers le bas aux deux extrémités, puis poussez le guide sur le tuyau dans celui du raccord de la cassette. Assurez-vous que c'est correctement raccordé.
- 3. Installez la cassette d'abord dans le support du haut (pos. 2) de la pompe, puis poussez-la dans le support du bas (pos. 3). Respectez l'ordre des cassettes de tuyaux dans la pompe (→ 🖾 22).

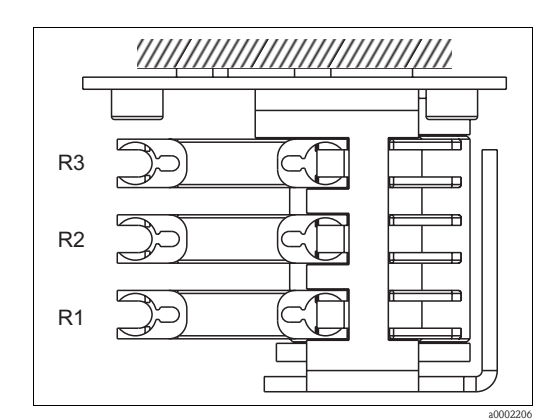

Fig. 22 : Pompe à réactifs, vue d'en haut

- R1 Réactif 1
- R2 Réactif 2 (si disponible)
- R3 Réactif 3 (si disponible)
- 4. Injectez du silicone sur les tuyaux d'aspiration, les cassettes de tuyaux et les têtes de soudage.
- 5. Raccordez les tuyaux de réactifs aux bidons.
- 6. Après le montage, remplissez les tuyaux d'échantillon, de solution standard ou de solution de nettoyage (SERVICE)<sup>1)</sup>.
- 7. Déterminez l'offset de fréquence (CONFIGURATION) et effectuez un étalonnage ("Etalonnage").

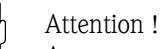

Assurez-vous que les nouveaux tuyaux de pompe ont été correctement raccordés au connecteur T ! Pour les références de commande des tuyaux de pompe, voir chapitre "Suppression des défauts/Pièces de rechange".

<sup>1)</sup> Vérifiez que les tuyaux sont remplis sans bulles. Si ce n'est pas le cas : vérifiez le débit de l'échantillon (voir ci-dessous).

#### Régler la force de serrage de la pompe

Si les tuyaux d'aspiration ne sont pas remplis sans bulles, réglez la vis de réglage pour la force de serrage de la pompe :

- Dévissez la vis de réglage (→ 23, pos. 3) jusqu'à ce qu'il n'y ait plus de circulation d'échantillon.
- 2. Serrez la vis jusqu'à ce qu'il y ait circulation d'échantillon.
- 3. Serrez la vis d'un tour de plus.

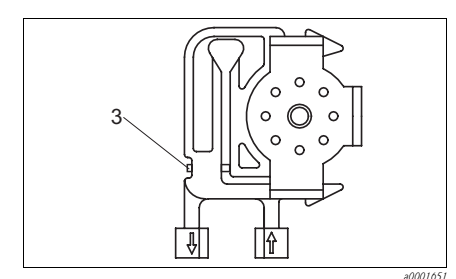

Fig. 23 : Pompe à échantillon

*3 Vis de réglage pour la force de serrage* 

Attention !

Réglez la force de serrage des tuyaux de réactifs de sorte que l'échantillon ne soit pas acheminé dans le réactif. Sinon le réactif devient immédiatement inutilisable. N'effectuez des tests qu'avec de l'eau distillée.

## 7.4 Remplacement des tuyaux des vannes

Pour remplacer les tuyaux, procédez de la façon suivante :

- 1. Rincez les anciens tuyaux dans un premier temps avec de l'eau, puis avec de l'air pour les vider (voir SERVICE).
- 2. Retirez les tuyaux des vannes :
  - a. Les tuyaux de devant peuvent être retirés directement, car les vannes sont ouvertes hors tension.
  - b. Pour retirer les tuyaux de derrière, appuyez sur le palpeur noir sur la vanne et retirez les tuyaux.
- 3. Injectez du silicone sur les nouveaux tuyaux et vannes avant de les insérer.
- 4. Pour monter les nouveaux tuyaux, suivez la procédure dans le sens inverse. Assurez-vous que les tuyaux sont correctement raccordés ( $\rightarrow \square 24$ ).
- 5. Après le montage, remplissez les tuyaux d'échantillon, de solution standard ou de solution de nettoyage (SERVICE).
- 6. Déterminez l'offset de fréquence (CONFIGURATION) et effectuez un étalonnage ("Etalonnage").

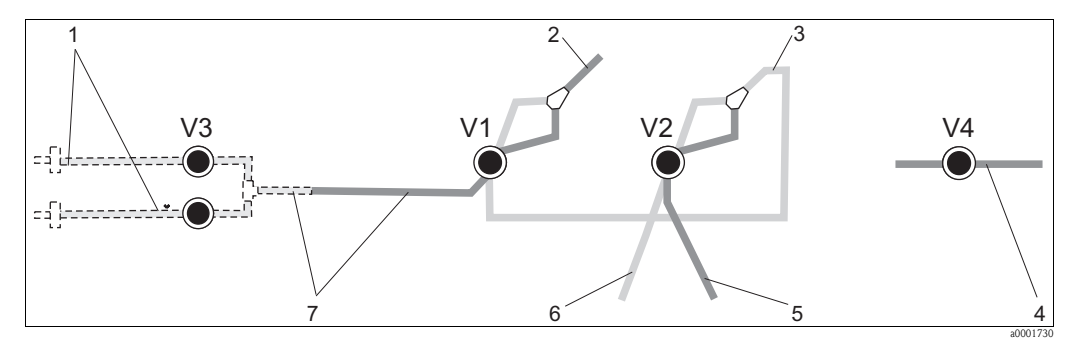

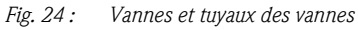

- V1-4 Vannes 1, 2 et 4 (si disponible)
- V3 Commutation des voies
- 1 Echantillon
- 2 Vers la pompe
- *3 Pièce Y, flexible de raccordement vers vanne 1, derrière*
- 4 Tuyau d'évacuation
- 5 Tuyau vanne 2 devant, solution standard
- 6 Tuyau vanne 2 derrière, solution de nettoyage
- ' Tuyau vanne 1 devant, échantillon

## 7.5 Remplacement du mélangeur statique

Pour remplacer le mélangeur (voir "Suppression des défauts/pièces de rechange"), procédez de la façon suivante :

- 1. Rincez d'abord avec de l'eau, puis avec de l'air (voir SERVICE).
- 2. Desserrez les 4 vis du boîtier du photomètre et retirez-le.
- 3. Déconnectez le mélangeur du photomètre et du raccord en T sous le boîtier du photomètre ou dévissez le mélangeur du support.
- 4. Retirez l'ancien mélangeur et insérez le nouveau.
- 5. Raccordez le nouveau mélangeur au photomètre et au raccord en T.
- 6. Fixez le boîtier du photomètre et vissez-le.
- 7. Après le montage, remplissez les tuyaux d'échantillon, de solution standard ou de solution de nettoyage (SERVICE).
- 8. Réalisez un étalonnage (PARAMETRAGE).

## 7.6 Remplacement de la cuve optique du photomètre

#### Attention !

Manipulation de modules électroniques

Les modules électroniques sont sensibles aux décharges électrostatiques. Déchargez-vous, par exemple à un fil de terre, avant de manipuler ces modules.

#### Remplacement de l'ancienne cuvette

- 1. Rincez d'abord avec de l'eau, puis avec de l'air (voir SERVICE).
- 2. Mettez l'analyseur hors service.
- 3. Desserrez les 4 vis du boîtier du photomètre et retirez-le.
- 4. Dévissez les écrous des vis de guidage et retirez complètement le photomètre.
- 5. Desserrez les quatre vis sur le côté du photomètre sur lequel il n'y a pas de câble nappe.
- 6. Séparez les électroniques du photomètre.
- 7. Retirez la cuve optique et les tuyaux.

#### Attention !

Ne touchez **en aucun cas** la fenêtre optique de la cuve optique avec les doigts ! Sinon les traces de graisse laissées sur la surface optique pourraient entraîner des erreurs de mesure.

#### Montage de la nouvelle cuvette

- 1. Placez la nouvelle cuve optique.
- 2. Raccordez la cuve optique avec les tuyaux de sorte que l'alimentation en échantillon se fasse par le bas.
- 3. Fixez les tuyaux avec les connecteurs fournis pour éviter que la cuve optique ne glisse.
- 4. Remontez le photomètre et resserrez les vis et les écrous.
- 5. Fixez le boîtier du photomètre et vissez-le.
- 6. Après le montage, remplissez les tuyaux d'échantillon, de solution standard ou de solution de nettoyage (SERVICE).
- 7. Effectuez une mesure de l'offset de fréquence (CONFIGURATION) et un étalonnage ("Etalonnage").

## 7.7 Nettoyage

#### Attention !

Veillez à ne pas endommager la plaque signalétique de l'analyseur lors du nettoyage ! N'utilisez pas de solution de nettoyage à base de solvant !

Nettoyez le boîtier de l'analyseur de la façon suivante :

- Boîtier en inox (inox 304) :
- avec un chiffon non pelucheux et du Glittol RG 10.51
- Boîtier GFK

avec un chiffon humide ou avec une solution de nettoyage tensio-active (alcaline).

## 7.8 Mise hors service

L'analyseur doit être mis hors service s'il doit être envoyé ou s'il ne fonctionne pas pendant une longue période (plus de 5 jours).

#### Attention !

Avant de mettre l'appareil hors service, toutes les conduites doivent être rincées soigneusement à l'eau claire.

Procédez de la façon suivante :

- 1. Retirez les tuyaux d'aspiration des réactifs et de solution standard des bidons et immergez-les dans une cuve contenant de l'eau pure.
- 2. Commutez la vanne 1 sur "Standard" et mettez les pompes 1 et 2 sous tension pendant une minute (voir SERVICE).
- 3. Sortez les tuyaux de l'eau et laissez fonctionner les pompes jusqu'à ce qu'elles soient totalement sèches.
- 4. Si l'alimentation en échantillon se fait en continu, déconnectez la conduite d'échantillonnage.
- 5. Rincez les tuyaux d'échantillon à l'eau claire, puis à l'air comprimé pour vider complètement les tuyaux.
- 6. Retirez les tuyaux des vannes.
- 7. Supprimez la charge des tuyaux de pompe en retirant la cassette de tuyaux du support.

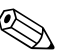

#### Remarque !

Conservez les réactifs et les solutions standard ouverts dans un réfrigérateur. Respectez la durée de conservation.

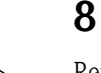

## Accessoires

Remarque !

Vous trouverez ci-dessous les accessoires disponibles à la date d'édition de cette documentation. Pour les accessoires qui ne sont pas listés ici, adressez-vous à Endress+Hauser.

## 8.1 Collecteur

- en cas de prélèvement d'échantillon dans un système sous pression

- donne un flux d'échantillon continu et sans pression
- Collecteur sans contrôle de niveau ; réf. 51512088
- Collecteur avec contrôle de niveau (conductif) ; réf. 51512089
- Kit de transformation contrôle de niveau ; réf. 71023419

## 8.2 Réactifs, solutions de nettoyage et solutions standard

■ Kit de réactifs, 1 l de chaque réactif MN1+MN2+MN3 ; réf. CAY843-V10AAE

- Kit de réactifs, inactifs, 1 l de chaque réactif MN1+MN2+MN3 ; réf. CAY843-V10AAH
- Solution de nettoyage, 1 l ; réf. CAY844-V10AAE
- Solution standard 0,1 mg/l Mn ; réf. CAY845-V10C10AAE
- Solution standard 0,5 mg/l Mn ; réf. CAY845-V10C50AAE

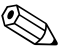

#### Remarque !

Lors de la mise au rebut des réactifs, veuillez tenir compte des instructions des fiches de données de sécurité !

## 8.3 Kit de maintenance

- Kit de maintenance CAV 740 :
  - 1 jeu de capillaires jaune/bleu
  - 1 jeu de capillaires noir/noir
  - 1 jeu de chaque connecteur de tuyau
  - réf. CAV 740-1A

## 8.4 Solution de nettoyage pour les tuyaux

- Solution de nettoyage alcaline, 100 ml (3,4 fl.oz.) ; réf. CAY746-V01AAE
- Solution de nettoyage acide, 100 ml (3,4 fl.oz.) ; réf. CAY747-V01AAE

## 8.5 Module de dilution

Module de dilution

- 1 jeu de tuyaux d'aspiration, 2 cassettes de tuyaux, 1 jeu de raccords de tuyau, mélangeur statique
- Dilution 1:3
  - Réf. C-A030228-10
- Dilution 1:10
- Réf. C-A030228-11

## 8.6 Accessoires

- Filtre pour les lignes de commande, d'alimentation et de signal réf. 51512800
- Spray au silicone, réf. 51504155
- Kit de vannes, 2 pièces pour version 2 voies, réf. 51512234
- Kit pour transformation d'une version 1 voie en version 2 voies réf. 51512640

# 9 Suppression des défauts

## 9.1 Recherche des défauts

Bien que l'analyseur ne soit pas prédisposé aux défauts grâce à sa construction simple, on ne peut toutefois pas totalement les exclure.

Le tableau suivant contient les défauts possibles, leurs causes et les mesures à prendre pour les supprimer.

## 9.1.1 Messages d'erreur

| Message d'erreur           | Cause possible                                                                                                | Tests et / ou mesures correctives                                                                                                    |  |
|----------------------------|----------------------------------------------------------------------------------------------------|----------------------------------------------------------------------------------------------------|--|
|                            |                                                                                                    | Si un étalonnage échoue, entrer manuellement un nouveau facteur d'étalonnage<br>(CONFIGURATION, "Facteur d'étalonnage"). Pour effacer le message d'erreur, mettre brièvement<br>l'analyseur hors tension.<br>Toutefois si le défaut se produit fréquemment, il faut en rechercher la cause. |  |
|                            | Bulles d'air dans le système                                                                                  | Lancer manuellement un étalonnage (PARAMETRAGE, "1er étalonnage", modifier la date en conséquence, démarrer la mesure) ou entrer un nouveau facteur d'étalonnage.                                                                                                    |  |
| Echec de l'étalonnage      | Concentration de la solution standard incorrecte                                                              | Vérifier la concentration en laboratoire. Ajuster (PARAMETRAGE, "Solution d'étalonnage") ou remplacer la solution standard.                                                                                                    |  |
|                            | Réactifs contaminés ou avariés                                                                                | Contrôle simple : Mélanger env. 5-10 ml de solution standard avec env. 5 ml de réactifs dans un bécher. Si après 10 min la couleur n'a pas changé, remplacer les réactifs.                                                                                                    |  |
|                            | Dosage de la solution standard incorrect                                                                      | Vérifier que les vannes ne sont ni contaminées ni bloquées (contrôle visuel). Si nécessaire, remplacer les tuyaux des vannes.                                                                                                    |  |
|                            | Mauvais photomètre                                                                                            | Vérifier le réglage dans le menu CONFIGURATION.                                                                                                    |  |
| Cuve optique<br>contaminée | Intensité lumineuse envoyée au<br>récepteur trop faible, par ex. à<br>cause de particules de boue<br>activée. | <ul> <li>Rincer avec de l'eau de Javel à 12,5% (tous les mois)</li> <li>Si un CAT 430 est utilisé :<br/>vérifier le filtre.</li> </ul>                                                                                                    |  |
| Mauvais photomètre         | Mauvais photomètre                                                                                            | Vérifier le réglage dans le menu CONFIGURATION, "Photomètre".                                                                                                    |  |
| Pas d'áchantillon          | Pas d'échantillon                                                                                             | Raccorder l'alimentation en échantillon.                                                                                                    |  |
|                            | Mesure de niveau erronée                                                                                      | Vérifier la mesure de niveau du collecteur d'échantillons.                                                                                                    |  |
| Fuite dans le système      | Fuite au niveau des bidons ou des<br>tuyaux                                                                   | Remplacer les pièces défectueuses, nettoyer et sécher l'analyseur ou les pièces affectées par la fuite.                                                                                                    |  |
|                            | Cuve optique remplie d'air                                                                                    | Faire circuler l'échantillon pendant 1 minute (SERVICE).                                                                                                    |  |
| Aucun signal               | Photomètre défectueux                                                                                         | Contacter le SAV.                                                                                                    |  |
| Aucuii sigilai             | Raccordement électrique                                                                                       | Vérifier les raccordements électriques et que les fusibles sont bien en place.                                                                                                    |  |
|                            | Fusible défectueux                                                                                            | Remplacer le fusible F4 ou F5 (fusion moyenne 0,2 A)                                                                                                    |  |

| 9.1.2 | Erreurs système/process sans | message |
|-------|------------------------------|---------|
|       | <i>, ,</i>                   |         |

| Défaut                                                                               | Cause possible                                                       | Tests et / ou mesures correctives                                                                                                    |  |
|--------------------------------------------------------------------------------------|----------------------------------------------------------------------|----------------------------------------------------------------------------------------------------|--|
|                                                                                      | Réactifs contaminés ou<br>avariés                                    | Contrôle simple : Mélanger env. 5-10 ml de solution standard avec env. 5 ml de réactifs dans un bécher.<br>Si après 10 min la couleur n'a pas changé, remplacer les réactifs.                                                                                                    |  |
| La valeur mesurée ne<br>varie pas                                                    | Pas d'échantillon, pas de<br>réactifs                                | Vérifier que l'appareil est alimenté en échantillon et en réactifs, vérifier le contrôle de niveau et nettoyer le cas échéant.                                                                                                    |  |
|                                                                                      | Système bloqué                                                       | Rincer avec de l'eau de Javel à 12,5% (tous les mois)<br>Vérifier le tuyau de la vanne 4.                                                                                                    |  |
|                                                                                      | Concentration de la solution standard incorrecte                     | Vérifier la concentration en laboratoire. Ajuster (PARAMETRAGE, "Solution d'étalonnage") ou remplacer la solution standard.                                                                                                    |  |
|                                                                                      | Réactifs contaminés ou<br>avariés                                    | Contrôle simple : Mélanger env. 5-10 ml de solution standard avec env. 5 ml de réactifs dans un bécher.<br>Si après 10 min la couleur n'a pas changé, remplacer les réactifs.                                                                                                    |  |
|                                                                                      | Valeur à blanc des réactifs<br>trop élevée                           | Après le remplacement des réactifs, effectuer un étalonnage offset, puis un étalonnage (CONFIGURATION,<br>"Etalonnage offset")                                                                                                    |  |
|                                                                                      | Dimension fausse                                                     | Dans le menu CONFIGURATION, vérifier le réglage de "Unité de mesure" (par ex. ion au lieu d'élément)                                                                                                    |  |
|                                                                                      | Mauvais type de cellule de mesure                                    | Vérifier le réglage dans le menu CONFIGURATION, "Photomètre".                                                                                                    |  |
| Valeurs mesurées<br>incorrectes                                                      | Temps d'aspiration trop<br>court                                     | Prolonger la durée d'aspiration (CONFIGURATION, "Prélèvement")                                                                                                    |  |
|                                                                                      | Effets matriciels<br>(substances gênant la<br>méthode photométrique) | Détecter les substances gênantes (voir Information technique, "Principe de mesure"),<br>utiliser éventuellement une unité de préparation d'échantillons                                                                                                    |  |
|                                                                                      | Durée de vie du filtre trop<br>longue                                | Prélever un contre-échantillon à l'entrée de l'analyseur et vérifier la concentration en laboratoire. S'il n'y a<br>aucune déviation par rapport aux valeurs mesurées par l'analyseur, il faut remplacer plus souvent les<br>modules d'ultrafiltration ou les filtres à contre-courant. |  |
|                                                                                      | Système bloqué ou encrassé                                           | Rincer avec de l'eau de Javel à 12,5% (tous les mois)                                                                                                    |  |
|                                                                                      | Dosage                                                               | Remplacer les tuyaux de pompe.                                                                                                    |  |
|                                                                                      | Cuve optique contaminée                                              | Nettoyer d'abord avec de l'eau de Javel à 12,5%, puis à l'acide chlorhydrique à 5%.                                                                                                    |  |
| Valeurs mesurées<br>incorrectes                                                      | La solution standard est<br>dosée en fonction de<br>l'échantillon    | Vérifier les vannes et la position des vannes, si nécessaire remplacer les tuyaux des vannes                                                                                                    |  |
| Le contre-échantillon en<br>laboratoire donne des<br>valeurs mesurées<br>divergentes | Vieillissement de<br>l'échantillon                                   | Raccourcir le temps entre le prélèvement et l'analyse en laboratoire.                                                                                                    |  |
|                                                                                      | Mauvais réglage de la sortie<br>analogique                           | Vérifier le réglage (CONFIGURATION, "Sortie analogique 1" ou "Sortie analogique 2").                                                                                                    |  |
| Transmission des valeurs<br>défectueuse                                              | Gamme de mesure<br>incorrecte                                        | Ajuster la gamme de mesure (PARAMETRAGE, "Gamme de mesure")                                                                                                    |  |
|                                                                                      | Bruit de fond                                                        | Vérifier que les lignes électriques ne sont pas soumises à des interférences dues à de fortes sources d'induction                                                                                                    |  |
| Impossible de mettre                                                                 | Pas de courant                                                       | Vérifier le raccordement électrique et alimenter l'appareil en courant.                                                                                                    |  |
| l'analyseur sous tension                                                             | Fusible                                                              | Remplacer le fusible F1 (à fusion retardée 0,5 A)                                                                                                    |  |
| L'analyseur fonctionne,<br>mais l'affichage est<br>tronqué ou hors tension           |                                                                      | Mettre l'analyseur hors tension, puis de nouveau sous tension après env. 30 secondes.                                                                                                    |  |
|                                                                                      | Fuite                                                                | Voir message d'erreur "Fuite dans le système"                                                                                                    |  |
| Les pompes ne                                                                        | Bypass du capteur de fuite                                           | Interrompre le contact entre les deux capteurs de fuite (bornes 67-66)                                                                                                    |  |
| fonctionnent pas                                                                     | Fusible                                                              | Vérifier tous les fusibles et les remplacer le cas échéant.                                                                                                    |  |
|                                                                                      | Pompe défectueuse                                                    | SAV Endress+Hauser                                                                                                    |  |
| La mesure ne démarre<br>pas                                                          | Fuite au niveau du<br>photomètre                                     | SAV Endress+Hauser                                                                                                    |  |

| Défaut                           | Cause possible                                         | Tests et / ou mesures correctives                                                                                                    |
|----------------------------------|--------------------------------------------------------|----------------------------------------------------------------------------------------------------|
| L'affichage de la mesure         | L'heure de la 1ère mesure<br>n'est pas encore atteinte | La date doit se situer entre le 01.01.1996 et la date actuelle.                                                                                                    |
| clignote                         | L'intervalle n'a pas encore<br>expiré                  | Modifier les réglages.                                                                                                    |
|                                  | L'heure du 1er étalonnage<br>n'est pas encore atteinte | La date doit se situer entre le 01.01.1996 et la date actuelle.                                                                                                    |
| L'étalonnage ne démarre<br>pas   | Intervalle pas expiré ou 0 h                           | Modifier les réglages.                                                                                                    |
|                                  | Fuite au niveau du<br>photomètre                       | SAV Endress+Hauser                                                                                                    |
| Le rinçage ne démarre            | L'heure du 1er rinçage n'est<br>pas encore atteinte    | La date doit se situer entre le 01.01.1996 et la date actuelle.                                                                                                    |
| pas                              | Intervalle pas expiré ou 0 h                           | Modifier les réglages.                                                                                                    |
| Fuite au niveau du<br>photomètre | Blocage de l'appareil ou de<br>l'évacuation            | Supprimer le blocage.<br>SAV Endress+Hauser                                                                                                    |
| Blocage, dépôts dans             | Dureté de l'eau                                        | Eliminer les dépôts calcaires par un rinçage avec une solution d'acide chlorhydrique à 5%.<br>Si nécessaire, doser l'EDTA dans le flux d'échantillon pour éviter la sédimentation (ne pas utiliser d'EDTA<br>avec le CA71HA !). |
| i apparen                        | Préparation de l'échantillon insuffisante              | Réduire les intervalles de nettoyage de la préparation d'échantillons.                                                                                                    |

#### 9.2 Pièces de rechange

#### 9.2.1 Aperçu

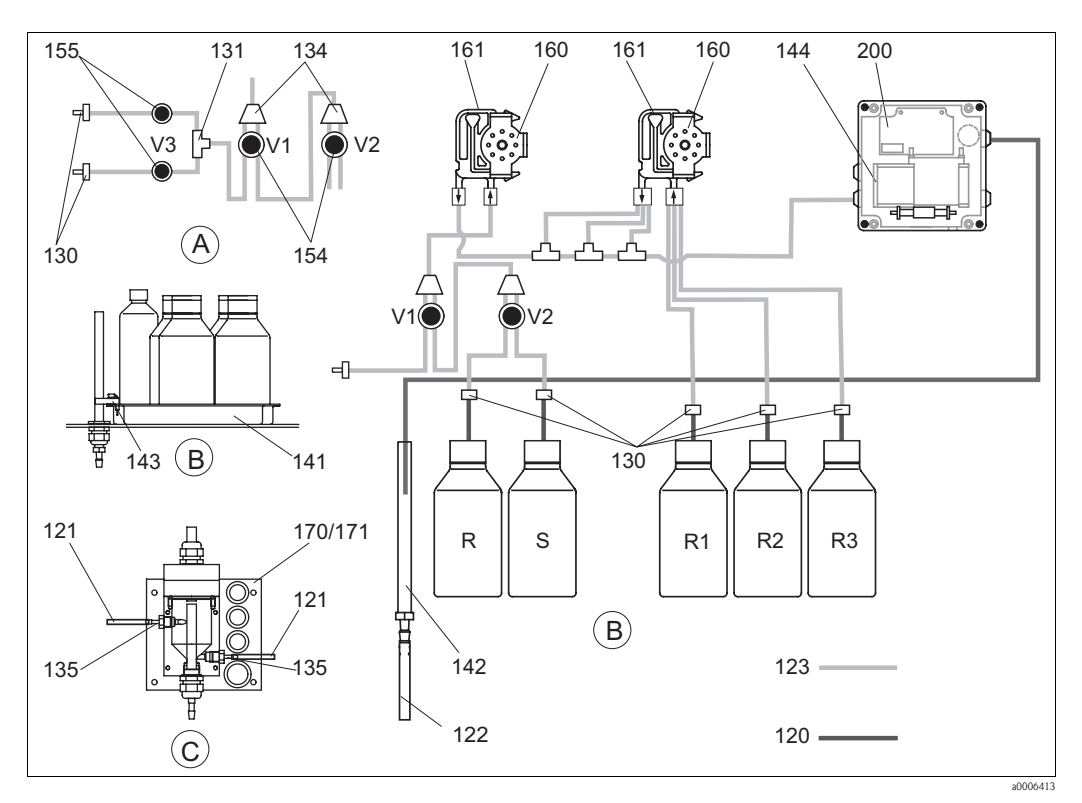

- Fig. 25 : Aperçu composants et pièces de rechange
- Α Entrée d'échantillons version 2 voies
- В Bidons de solutions standards et de réactifs R1 R2
- С Collecteur
- Р Echantillon

- Bidon de réserve pour la solution de nettoyage
- Bidon de réserve pour le réactif 1
- Bidon de réserve pour le réactif 2 Bidon de réserve pour le réactif 3
- RЗ

R

S

Bidon de réserve pour la solution standard

| Position | Pièce de rechange                                                           | Référence |
|----------|-----------------------------------------------------------------------------|-----------|
| 120      | Tuyau en Norprène ID 1,6 mm                                                 | 51504116  |
| 121      | Tuyau C-Flex ID 3,2 mm (alimentation et évacuation perméat avec collecteur) | 51504114  |
| 122      | Tuyau en C-Flex ID 6,4 mm                                                   | 51504115  |
| 123      | Tuyau en C-Flex ID 1,5 mm                                                   | 51512535  |
| 130      | Raccord de tuyau 1,6 mm x 1,6 mm (10 pièces)                                | 51506495  |
| 131      | Raccord de tuyau T 1,6 mm x 1,6 mm x 1,6 mm (10 pièces)                     | 51506490  |
| 134      | Raccord de tuyau Y 1,6 mm x 1,6 mm x 1,6 mm (10 pièces)                     | 51512096  |
| 135      | Raccord collecteur d'échantillons (10 pièces)                               | 51512099  |
| 136      | Raccord de tuyau T 3,2 mm x 3,2 mm x 3,2 mm (10 pièces)                     | 51516166  |
| 140      | Module mélangeur complet (2 pièces)                                         | 51512101  |
| 141      | Bac de récupération                                                         | 51512102  |
| 142      | Tuyau d'écoulement avec raccord (2 pièces)                                  | 51512104  |
| 143      | Capteur de fuite pour bac de récupération                                   | 51512103  |
| 154      | Vanne complète                                                              | 51512100  |
| 155      | Kit de vannes pour version 2 voies                                          | 51512234  |
| 160      | Tête de soudage avec support pour pompe péristaltique                       | 51512085  |
| 161      | Cassette de tuyaux pour pompe                                               | 51512086  |
| 170      | Collecteur avec contrôle de niveau                                          | 51512089  |
| 171      | Collecteur sans contrôle de niveau                                          | 51512088  |

# 9.2.2 Pièces de rechange pour le transport d'échantillons et de réactifs

## 9.2.3 Pièces de rechange pour analyseur

| Position | Pièce de rechange                                                                                                    | Référence            |
|----------|----------------------------------------------------------------------------------------------------|----------------------|
| 130-133  | Kit de maintenance CAV740 :<br>- 1 jeu de capillaires jaune/bleu (pos. 113, 12 pièces 51506434)<br>- 1 jeu de capillaires noir/noir (12 pièces 51506497)<br>- 1 jeu de chaque connecteur de tuyau | CAV740-1A            |
| 144      | Cuve optique du photomètre                                                                                                    | 51505778             |
| 200      | Photomètre<br>– MN-A<br>– MN-B                                                                                                    | 51512071<br>51512163 |

## 9.3 Historique du software

| Date    | Version | Modification du software                                                                                                    | Documentation      |
|---------|---------|----------------------------------------------------------------------------------------------------|--------------------|
| 08/2006 | 6.0     | Extension<br>• Nouveau paramètre FE-D                                                                                                    | BA360C/14/fr/07.06 |
| 06/2006 | 5.9     | Extension<br>Nouveau paramètre NO-D<br>Position du moteur pas à pas réinitialisée lors de la remise à zéro<br>Nouveau réglage du moteur pas à pas pour CU-A/B (50 U/min)<br>L'espagnol remplace le hollandais et le hongrois | BA355C/14/fr/07.06 |

| Date    | Version | Modification du software                                                                                                    | Documentation                                                                                                    |
|---------|---------|----------------------------------------------------------------------------------------------------|----------------------------------------------------------------------------------------------------|
| 09/2005 | 5.8     | <ul> <li>Extension</li> <li>Nouveau paramètre PH-E</li> <li>Réglages par défaut modifiés pour SI-A et AM-B</li> <li>Caractéristiques pour FE-B, CU-A et CR-A étendues</li> <li>Restriction de la gamme de mesure augmentée à 50000 pour tous les paramètres et unités de mesure</li> <li>Valeur d'étalonnage réglable jusqu'à la fin de la gamme de mesure</li> </ul> | BA356C/14/fr/07.06                                                                                                    |
| 06/2005 | 5.7     | <ul> <li>Amélioration</li> <li>Suppression des dépassements de la capacité des piles</li> <li>Correction de la commande de vanne FE-C</li> <li>Utilisation correcte de RTC lors du réglage/de la lecture de l'heure</li> </ul>                                                                                                    | -                                                                                                    |
| 07/2004 | 5.6     | <ul> <li>Extension</li> <li>Gamme de réglage pour prélèvement à 999s</li> <li>Gamme de réglage pour durée de nettoyage à 300 s</li> <li>Gamme de réglage fréquence à 5800 Hz</li> <li>Réglages usine acceptés selon les consignes</li> <li>Cycles de mesure modifiés pour AM-D, AL-A (comme la dureté)</li> </ul>                                                     | BA353C/14/fr/09.04<br>BA357C/14/fr/10.04                                                                                                    |
| 05/2004 | 5.5     | Extension/amélioration Initialisation plus longue Cycle de mesure modifié pour SI Temps de réaction raccourci pour AM-C (90 s) SI-A : erreur signal 0 Hz seulement après 90 s Cause de panne éliminée lors de l'affichage de la fréquence dans SERVICE Redémarrage après coupure de courant                                                                           | BA364C/14/fr/06.04                                                                                                    |
| 03/2004 | 5.4     | Extension/amélioration<br>Nouvelle méthode : HA<br>Extension du menu : temps de vidange de la cuvette<br>Vanne d'étalonnage off pendant la réaction<br>Hongrois et espagnol plus disponibles<br>Nouvelles unités de mesure de la dureté<br>Nouveaux paramètres standard/réglages par défaut<br>Commande des moteurs pas à pas corrigée                                | BA361C/14/fr/02.04                                                                                                    |
| 08/2003 | 5.3     | <ul><li>Amélioration</li><li>Suppression des défauts pour la commutation de la gamme de mesure HA</li></ul>                                                                                                    | -                                                                                                    |
| 08/2003 | 5.2     | Extension/amélioration<br>Réglages par défaut modifiés pour SI<br>Caractéristique modifiée pour CL<br>Nouveau message de démarrage<br>Suppression des défauts pour sortie courant, deux voies                                                                                                    | -                                                                                                    |
| 05/2003 | 5.1     | Extension/amélioration<br>• Nouveau paramètre CL<br>• Correction mémoire<br>• Temps pour "Prélèvement" utilisé pour mesure du zéro<br>• Réglages par défaut modifiés pour MN, SI, HA                                                                                                    | BA354C/14/fr/07.03                                                                                                    |
| 12/2002 | 5.0     | Software d'origine                                                                                                    | BA353C/14/fr/01.03<br>BA355C/14/fr/01.03<br>BA355C/14/fr/01.03<br>BA357C/14/fr/01.03<br>BA358C/14/fr/01.03<br>BA359C/14/fr/01.03<br>BA360C/14/fr/01.03<br>BA361C/14/fr/01.03<br>BA362C/14/fr/01.03<br>BA363C/14/fr/01.03<br>BA364C/14/fr/07.03 |

## 9.4 Retour de matériel

Si l'analyseur doit être retourné à Endress+Hauser pour réparation, il doit être soigneusement *nettoyé*. Si possible, utilisez l'emballage d'origine pour retourner l'appareil.

Veuillez joindre la déclaration de décontamination dûment complétée (voir avant dernière page du présent manuel) à l'appareil, ainsi que les documents de transport. Aucune réparation ne sera effectuée si la déclaration de décontamination n'a pas été remplie !

## 9.5 Mise au rebut

Cet appareil est constitué de composants électroniques. C'est pourquoi il doit être mis au rebut en tant que déchet électronique.

La réglementation locale doit être respectée.

# 10 Caractéristiques techniques

## 10.1 Entrée

| Grandeur de mesure           | Mn [µg/1]                                      |  |  |
|------------------------------|------------------------------------------------|--|--|
| Gamme de mesure              | <ul> <li>MN-A</li> <li>1 150 μg/1</li> </ul>   |  |  |
|                              | <ul> <li>MN-B</li> <li>10 2000 μg/1</li> </ul> |  |  |
| Longueur d'onde              | <ul> <li>MN-A</li> <li>565 nm</li> </ul>       |  |  |
|                              | <ul> <li>MN-B</li> <li>502 nm</li> </ul>       |  |  |
| Longueur d'onde de référence | 880 nm                                         |  |  |

## 10.2 Sortie

| Signal de sortie     | 0/4 20 mA                                                                                                    |  |  |  |
|----------------------|----------------------------------------------------------------------------------------------------|--|--|--|
| Signal de défaut     | Contacts : 2 contacts de seuil (par voie), 1 contact d'alarme<br>en option : fin de mesure (pour la version 2 voies, possibilité d'afficher la voie de<br>mesure) |  |  |  |
| Charge               | max. 500 Ω                                                                                                    |  |  |  |
| Interface de données | RS 232 C                                                                                                    |  |  |  |
| Capacité de charge   | 230 V / 115 V AC max. 2 A, 30 V DC max. 1 A                                                                                                    |  |  |  |

## 10.3 Alimentation

| Tension d'alimentation  | 115 V AC / 230 V AC ±10%, 50/60 Hz                                                                |
|-------------------------|---------------------------------------------------------------------------------------------------|
| Puissance consommée     | env. 50 VA                                                                                        |
| Consommation électrique | env. 0,2 A à 230 V<br>env. 0,5 A à 115 V                                                          |
| Fusibles                | 1 x à fusion retardée 0,5 A pour électronique<br>2 x à fusion semi-retardée 0,2 A pour photomètre |

## 10.4 Performances

| Intervalle entre les deux mesures | $t_{mes} = temps \ de \ réaction \ + \ temps \ de \ rinçage \ + \ temps \ d'attente \ + \ durée \ de \ post-rinçage \ + \ temps \ de \ remplissage \ + \ prélèvement \ + \ rejet \ des \ réactifs (temps \ d'attente \ min. = 0 \ min)$                     |  |  |  |
|-----------------------------------|----------------------------------------------------------------------------------------------------|--|--|--|
| Ecart de mesure                   | $\pm 2$ % de la gamme de mesure max.                                                                                                    |  |  |  |
| Intervalle de mesure              | t <sub>mes</sub> 120 min                                                                                                    |  |  |  |
| Temps de réaction                 | 5 minutes                                                                                                    |  |  |  |
| Quantité d'échantillon requise    | MN-A/B<br>15 ml (0,51 fl.oz.) / mesure                                                                                                    |  |  |  |
| Quantité de réactifs requise      | <ul> <li>MN-A<br/>2 x 0,28 ml (0,01 fl.oz.)<br/>1,21 1 (0,32 gal.) de réactif par mois pour un intervalle de 10 minutes</li> <li>MN-B<br/>2 x 0,45 ml (0,015 fl.oz.)<br/>1,94 1 (0,51 gal.) de réactif par mois pour un intervalle de 10 minutes</li> </ul> |  |  |  |

| Intervalle d'étalonnage   | 0 720 h                                          |
|---------------------------|--------------------------------------------------|
| Intervalle de rinçage     | 0 720 h                                          |
| Temps de rinçage          | au choix de 20 $300 \text{ s}$ (standard = 60 s) |
| Durée de post-rinçage     | 30 s                                             |
| Temps de remplissage      | <b>MN-A</b><br>25 s<br><b>MN-B</b><br>45 s       |
| Intervalle de maintenance | 6 mois (typique)                                 |
| Durée de la maintenance   | 15 minutes / semaine (typique)                   |

## 10.5 Conditions ambiantes

| Température ambiante | 5 40 °C (40 100 °F), il faut éviter les fortes variations                                                                                                    |  |  |  |  |
|----------------------|----------------------------------------------------------------------------------------------------|--|--|--|--|
| Humidité de l'air    | Sous le seuil de condensation, installation dans une pièce usuelle propre.<br>Installation en extérieur possible uniquement avec des équipements de<br>protection (non fournis) |  |  |  |  |
| Protection           | IP 43                                                                                                    |  |  |  |  |

## 10.6 Conditions de process

| Température de l'échantillon | 5 40 °C (40 100 °F)                        |
|------------------------------|--------------------------------------------|
| Débit de l'échantillon       | min. 5 ml/min (0,0013 gal/min)             |
| Consistance de l'échantillon | faible teneur en solides (< 50 mg/l (ppm)) |
| Arrivée de l'échantillon     | sans pression                              |

## 10.7 Construction

| Construction, dimensions | voir chapitre "Montage"                                            |                                                                                                    |  |  |
|--------------------------|--------------------------------------------------------------------|----------------------------------------------------------------------------------------------------|--|--|
| Poids                    | Boîtier GFK<br>Boîtier inox<br>Sans boîtier                        | env. 28 kg (62 lbs)<br>env. 33 kg (73 lbs)<br>env. 25 kg (55 lbs)                                                                                                    |  |  |
| Matériaux                | Boîtier<br>Fenêtre avant<br>Tuyau sans fin<br>Capillaire<br>Vannes | Inox 304 (1.4301) ou GFK<br>Polycarbonate<br>C-Flex <sup>®</sup> , Norprene <sup>®</sup><br>Tygon <sup>®</sup> , Viton <sup>®</sup><br>Tygon <sup>®</sup> , silicone |  |  |

## 11 Annexe

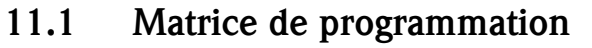

Version 1 voie

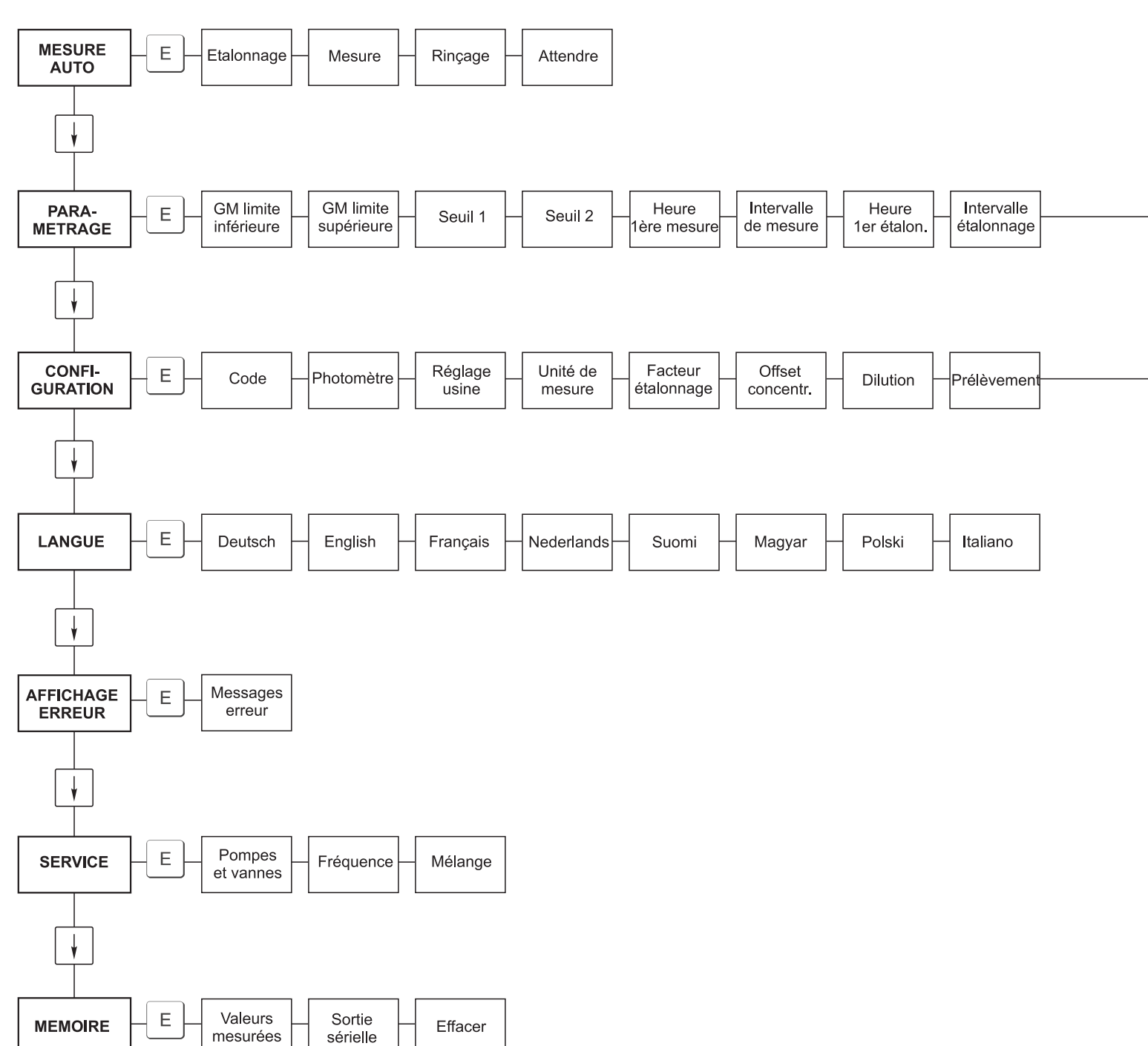

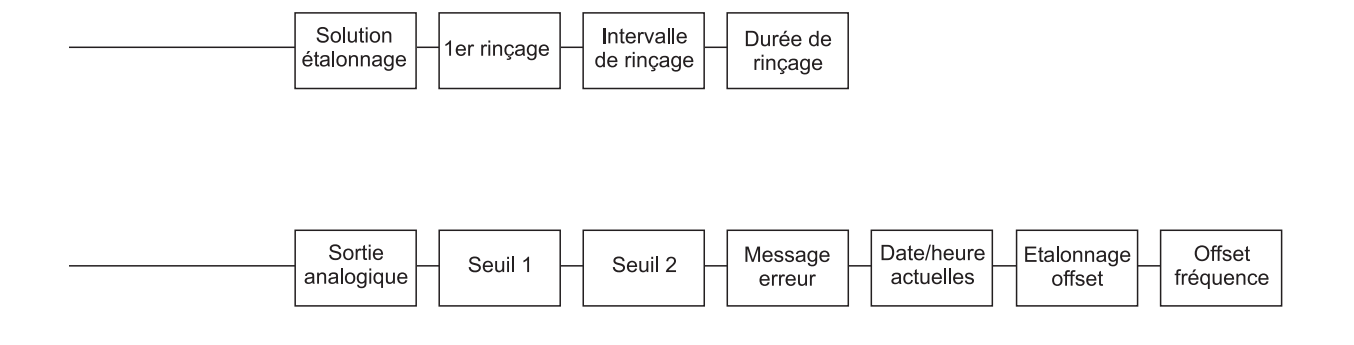

a0001907-de

a0001908-de

#### Version 2 voies

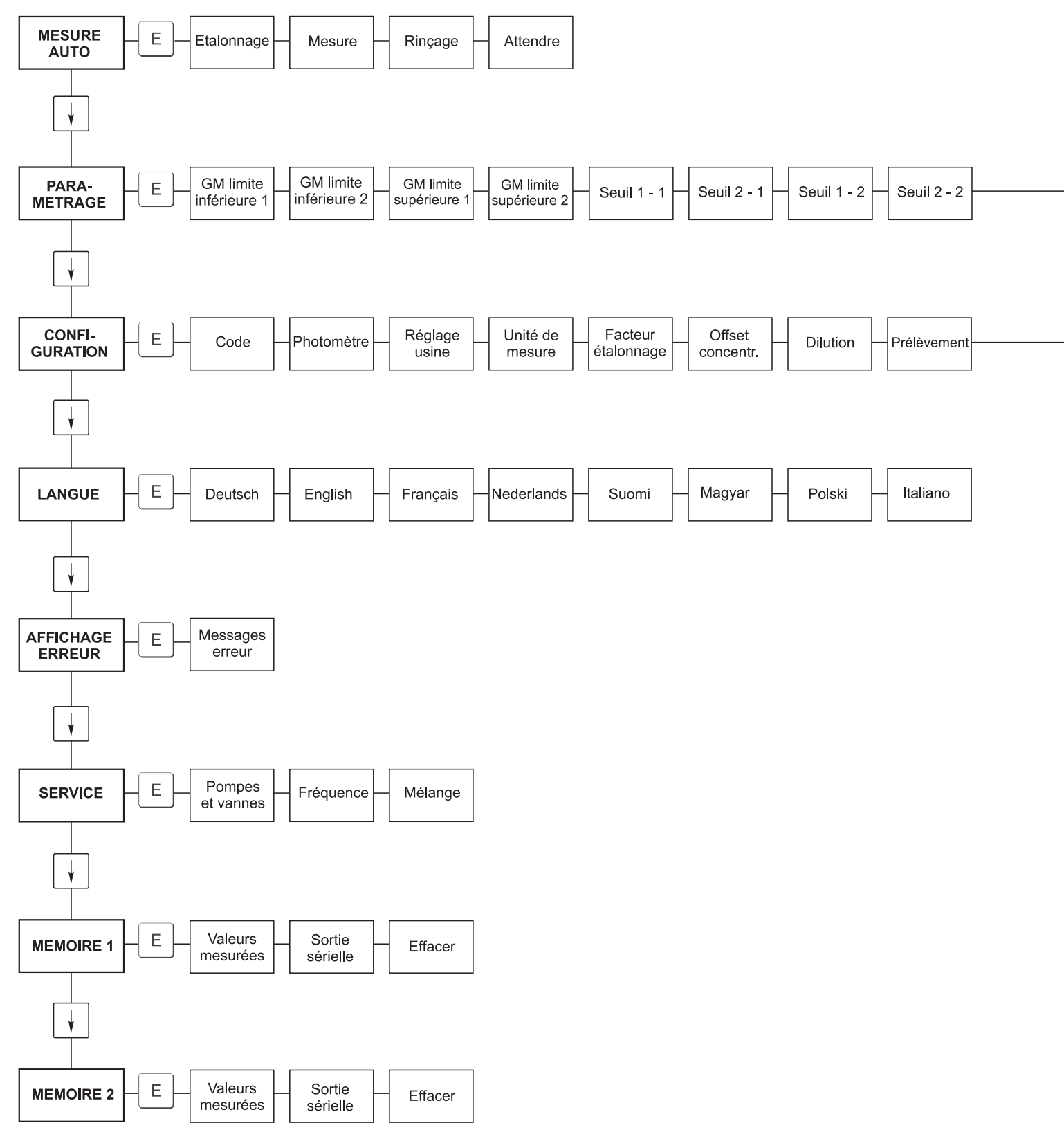

a0001909-de

| Heure Inte<br>1ère mesure de m | ervalle<br>nesure n* voie 1 - | n* voie 2 | Heure<br>1er étalon. | Intervalle<br>étalonnage | Solution<br>étalonnage | - 1er rinçage - | Intervalle de rinçage | Durée de rinçage |
|--------------------------------|-------------------------------|-----------|----------------------|--------------------------|------------------------|-----------------|-----------------------|------------------|
|--------------------------------|-------------------------------|-----------|----------------------|--------------------------|------------------------|-----------------|-----------------------|------------------|

|  | Sortie<br>analogique 1 | Sortie<br>analogique 2 | Seuil 1 - 1 - | - Seuil 2 - 1 - | Seuil 1 - 2 | Seuil 2 - 2 – | Message<br>erreur | Date/heure<br>actuelles | _ Etalonnage<br>offset | Offset<br>fréquence |
|--|------------------------|------------------------|---------------|-----------------|-------------|---------------|-------------------|-------------------------|------------------------|---------------------|
|--|------------------------|------------------------|---------------|-----------------|-------------|---------------|-------------------|-------------------------|------------------------|---------------------|

a0001910-de

#### 11.2.1 Réactifs et accessoires

| à (n° fax):                                                                                                    |                                                                                                    |  |  |  |  |
|----------------------------------------------------------------------------------------------------|----------------------------------------------------------------------------------------------------|--|--|--|--|
| Fax commande des réactifs                                                                                          |                                                                                                    |  |  |  |  |
| <b>à</b> (adresse de votre agence Endress+Hauser)                                                                  | de (adresse de facturation)<br>Société :<br>Sujet :<br>Adresse :<br>Code postal∕Ville :<br>Fax∕ Tél. : |  |  |  |  |
| Adresse de livraison (si différente de l'adresse de facturation)<br>Société / Nom :<br>Adresse/Code postal/Ville : |                                                                                                    |  |  |  |  |

| Quantité | Article   | Désignation                                                                                                    |
|----------|-----------|----------------------------------------------------------------------------------------------------|
|          | CAV740-1A | <ul> <li>Kit de maintenance CA 7X</li> <li>1 jeu de capillaires jaune/bleu (12 pièces)</li> <li>1 jeu de capillaires noir/noir (12 pièces)</li> <li>1 jeu de chaque connecteur de tuyau pos. 130, 131, 132, 133, 134 (10 pièces chacun)</li> <li>Tuyau C-Flex pour vannes 1,40 m</li> </ul> |

| Quantité | Réf. :           | Désignation                                                 |
|----------|------------------|-------------------------------------------------------------|
|          | CAY843-V10AAE    | Kit de réactifs, 1 l de chaque réactif MN1+MN2+MN3          |
|          | CAY843-V10AAH    | Kit de réactifs inactifs, 1 l de chaque réactif MN1+MN2+MN3 |
|          | CAY844-V10AAE    | Produit de nettoyage, 1 l                                   |
|          | CAY845-V10C10AAE | Solution standard 0,1 mg/l Mn                               |
|          | CAY845-V10C50AAE | Solution standard 0,5 mg/l Mn                               |

| Réactifs pour l'ultrafiltration |               |                                                       |  |  |  |  |  |  |  |
|---------------------------------|---------------|-------------------------------------------------------|--|--|--|--|--|--|--|
| Quantité                        | Réf. :        | Désignation                                           |  |  |  |  |  |  |  |
|                                 | CAY746-V01AAE | Solution de nettoyage basique P3-Ultrasil 130, 100 ml |  |  |  |  |  |  |  |
|                                 | CAY746-V10AAE | Solution de nettoyage basique P3-Ultrasil 130, 1 l    |  |  |  |  |  |  |  |
|                                 | CAY746-V50AAE | Solution de nettoyage basique P3-Ultrasil T130, 51    |  |  |  |  |  |  |  |
|                                 | CAY747-V01AAE | Solution de nettoyage acide P3-Ultrasil 130, 100 ml   |  |  |  |  |  |  |  |
|                                 | CAY747-V10AAE | Solution de nettoyage acide P3-Ultrasil 130, 1 l      |  |  |  |  |  |  |  |
|                                 | CAY747-V50AAE | Solution de nettoyage acide P3-Ultrasil 130, 51       |  |  |  |  |  |  |  |

Lieu :

le Date de livraison au moins 1 semaine après entrée de commande. Frais de livraison à la charge du client.

Cachet/signature

| 11.2.2 | Commande d | les pièces | d'usure |
|--------|------------|------------|---------|
|--------|------------|------------|---------|

| a (n° fax):                                                                                                    |                                                                                                    |  |  |  |  |  |  |  |  |  |
|----------------------------------------------------------------------------------------------------|----------------------------------------------------------------------------------------------------|--|--|--|--|--|--|--|--|--|
| Fax commande des pièces d'usure                                                                                    |                                                                                                    |  |  |  |  |  |  |  |  |  |
| <b>à</b> (adresse de votre agence Endress+Hauser)                                                                  | de (adresse de facturation)<br>Société :<br>Sujet :<br>Adresse :<br>Code postal/Ville :<br>Fax/ Tél. : |  |  |  |  |  |  |  |  |  |
| Adresse de livraison (si différente de l'adresse de facturation)<br>Société / Nom :<br>Adresse/Code postal/Ville : |                                                                                                    |  |  |  |  |  |  |  |  |  |

| Quantité | Position | Pièces/pack. | Désignation                                                                 | Référence |
|----------|----------|--------------|-----------------------------------------------------------------------------|-----------|
|          | 110      | 12           | Tuyau de pompe Tygon jaune/bleu                                             | 51506434  |
|          | 111      | 12           | Tuyau de pompe Tygon noir/noir                                              | 51506437  |
|          | 113      | 12           | Tuyau de pompe Tygon violet/blanc                                           | 51508945  |
|          | 120      | 15 m         | Tuyau en Norprène ID 1,6 mm                                                 | 51504116  |
|          | 121      | 7,5 m        | Tuyau C-Flex ID 3,2 mm (alimentation et évacuation perméat avec collecteur) | 51504114  |
|          | 122      | 7,5 m        | Tuyau en C-Flex ID 6,4 mm                                                   | 51504115  |
|          | 123      | 1 m          | Tuyau en C-Flex ID 1,5 mm                                                   | 51512535  |
|          | 130      | 10           | Raccord de tuyau 1,6 mm x 1,6 mm                                            | 51506495  |
|          | 131      | 10           | Raccord de tuyau T 1,6 mm x 1,6 mm x 1,6 mm                                 | 51506490  |
|          | 132      | 10           | Raccord de tuyau 3,2 mm x 3,2 mm                                            | 51506491  |
|          |          | 10           | Raccord de tuyau T 6,4 mm x 6,4 mm x 6,4 mm                                 | 51506493  |
|          |          | 10           | Raccord de tuyau 6,4 mm x 6,4 mm                                            | 51506494  |
|          | 133      | 10           | Raccord de tuyau 3,2 mm x 6,4 mm                                            | 51506492  |
|          | 134      | 10           | Raccord de tuyau Y 1,6 mm x 1,6 mm x 1,6 mm                                 | 51512096  |
|          | 135      | 10           | Raccord collecteur d'échantillons (10 pièces)                               | 51512099  |
|          | 144      | 1            | Cuve optique du photomètre                                                  | 51505778  |
|          | 155      | 1            | Kit de vannes pour version 2 voies                                          | 51512234  |
|          | 160      | 1            | Tête de soudage avec support pour pompe péristaltique                       | 51512085  |
|          | 161      | 1            | Cassette de tuyaux pour pompe                                               | 51512086  |
|          | 170      | 1            | Collecteur avec contrôle de niveau                                          | 51512089  |
|          | 171      | 1            | Collecteur sans contrôle de niveau                                          | 51512088  |
|          | 200      | 1            | Type de photomètre <sup>1</sup> ):                                          |           |
|          |          | 1            | Spray au silicone                                                           | 51504155  |
|          |          | 1            | Seringue d'injection                                                        | 51503943  |
|          |          | 1            | Kit CA71 vanne complet, pour version 1 voie                                 | 51512100  |
|          |          | 2            | Kit CA71 vanne complet, pour version 2 voies                                | 51512234  |
|          |          | 1            | Kit CA71 contrôle de niveau, transformation pour collecteur                 | 71023419  |

1) Veuillez reporter ici la désignation et la référence indiquées dans le chapitre "Suppression des défauts/Pièces de rechange" !

Lieu: Date de livraison au moins 1 semaine après entrée de commande. Frais de livraison à la charge du client.

le

Cachet/signature

# 11.3 Réglages de l'analyseur

| Lieu :                       |  |
|------------------------------|--|
| Type :                       |  |
| N° de série de l'analyseur : |  |
| N° de série du photomètre :  |  |
| Version de soft :            |  |
| le                           |  |

| Type de photomètre :                                |                                      |                                        |        |        |
|-----------------------------------------------------|--------------------------------------|----------------------------------------|--------|--------|
| Unité de mesure :                                   |                                      |                                        |        |        |
| Facteur d'étalonnage :                              |                                      |                                        |        |        |
| Décalage de concentration :                         |                                      |                                        | ■ mg/l | ■ μg/l |
| Dilution :                                          |                                      |                                        |        |        |
| Prélèvement d'échantillon :                         |                                      |                                        | S      |        |
| Sortie analogique :                                 | ■ 0-20 mA                            | ■ 4-20 mA                              |        |        |
| Seuil 1 :                                           | <ul> <li>Courant de repos</li> </ul> | <ul> <li>Courant de travail</li> </ul> |        |        |
| Seuil 2 :                                           | <ul> <li>Courant de repos</li> </ul> | <ul> <li>Courant de travail</li> </ul> |        |        |
| Message d'erreur :                                  | <ul> <li>Courant de repos</li> </ul> | <ul> <li>Courant de travail</li> </ul> |        |        |
| Décalage de fréquence :                             |                                      |                                        | Hz     |        |
| Ligne de référence de la fréquence nulle : (eau dis | stillée sans réactif)                |                                        | Hz     |        |
| Début de la gamme de mesure :                       |                                      |                                        | ■ mg/1 | ■ μg/l |
| Fin de la gamme de mesure :                         |                                      |                                        | ■ mg/1 | ■ µg/l |
| Seuil 1 :                                           |                                      |                                        | ■ mg/1 | ■ µg/l |
| Seuil 2 :                                           |                                      |                                        | ■ mg/1 | ■ µg/l |
| 1ère mesure :                                       |                                      |                                        |        |        |
| Intervalle de mesure :                              |                                      |                                        | min    |        |
| 1er étalonnage :                                    |                                      |                                        |        |        |
| Intervalle d'étalonnage :                           |                                      |                                        | h      |        |
| Solution d'étalonnage :                             |                                      |                                        | ■ mg/1 | ■ μg/l |
| ler rinçage :                                       |                                      |                                        |        |        |
| Intervalle de rinçage :                             |                                      |                                        | h      |        |
| Durée de rinçage :                                  |                                      |                                        | S      |        |

| Sous-menu                  |             |          |    |
|----------------------------|-------------|----------|----|
| Masque d'erreur :          |             |          |    |
| GM > :                     |             |          |    |
| Fin GM :                   |             |          |    |
| Nouveau rinçage :          |             |          |    |
| Temps de remplissage :     |             |          |    |
| Temps de réaction :        |             |          |    |
| U/min:                     |             |          |    |
| Courbe moyenne flottante : |             |          |    |
| N :                        |             | Points : |    |
| C1 :                       | mg/l / μg/l | F1:      | Hz |
| C2 :                       | mg/l / μg/l | F 2 :    | Hz |
| C3 :                       | mg/l / μg/l | F 3 :    | Hz |
| C4 :                       | mg/l / μg/l | F4:      | Hz |
| C5 :                       | mg/l / μg/l | F 5 :    | Hz |
| C6 :                       | mg/l / μg/l | F6:      | Hz |
| C7 :                       | mg/l / μg/l | F7:      | Hz |
| C8 :                       | mg/l / μg/l | F8:      | Hz |
| C9 :                       | mg/l / μg/l | F9:      | Hz |
| C10:                       | mg/l / µg/l | F 10:    | Hz |

le

Technicien SAV :

## 11.4 Plan d'entretien

## Formulaire

## Plan d'entretien de l'analyseur n° .....

### Toutes les semaines

 $\Rightarrow$  Contrôler et noter le facteur d'étalonnage dans le menu CONFIGURATION

 $\Rightarrow$  Contrôle visuel (encrassement, tuyaux de pompe, réactifs, alimentation en échantillon, etc.)

| fait | Sem. 1  | Sem. 2  | Sem. 3  | Sem. 4  | Sem. 5  | Sem. 6  | Sem. 7  | Sem. 8  | Sem. 9  | Sem. 10 | Sem. 11 | Sem. 12 |
|------|---------|---------|---------|---------|---------|---------|---------|---------|---------|---------|---------|---------|
| le   |         |         |         |         |         |         |         |         |         |         |         |         |
| fait | Sem. 13 | Sem. 14 | Sem. 15 | Sem. 16 | Sem. 17 | Sem. 18 | Sem. 19 | Sem. 20 | Sem. 21 | Sem. 22 | Sem. 23 | Sem. 24 |
| le   |         |         |         |         |         |         |         |         |         |         |         |         |
| fait | Sem. 25 | Sem. 26 | Sem. 27 | Sem. 28 | Sem. 29 | Sem. 30 | Sem. 31 | Sem. 32 | Sem. 33 | Sem. 34 | Sem. 35 | Sem. 36 |
| le   |         |         |         |         |         |         |         |         |         |         |         |         |
| fait | Sem. 37 | Sem. 38 | Sem. 39 | Sem. 40 | Sem. 41 | Sem. 42 | Sem. 43 | Sem. 44 | Sem. 45 | Sem. 46 | Sem. 47 | Sem. 48 |
| le   |         |         |         |         |         |         |         |         |         |         |         |         |
| fait | Sem. 49 | Sem. 50 | Sem. 51 | Sem. 52 | Sem. 53 |         |         |         |         |         |         |         |
| le   |         |         |         |         |         |         |         |         |         |         |         |         |

### **Toutes les 2 semaines**

- $\Rightarrow$  Vérifier la concentration de la solution standard en laboratoire
- Si nécessaire, modifier la concentration dans le menu PARAMETRAGE ou créer un nouveau standard.  $\Rightarrow$  Rincer les tuyaux d'échantillons avec de l'eau sous pression (seringue à usage unique).
- Enlever les colliers de serrage de la pompe à échantillons.

| fait | Sem. 1  | Sem. 3  | Sem. 5  | Sem. 7  | Sem. 9  | Sem.   | 11 | Sem.   | 13 | Sem. 1 | 5 5 | Sem. 1 | 7 | Sem. | 19 | Sem. | 21 | Sem. 23 |
|------|---------|---------|---------|---------|---------|--------|----|--------|----|--------|-----|--------|---|------|----|------|----|---------|
| le   |         |         |         |         |         |        |    |        |    |        |     |        |   |      |    |      |    |         |
| fait | Sem. 25 | Sem. 27 | Sem. 29 | Sem. 31 | Sem. 33 | Sem. 3 | 35 | Sem. 3 | 37 | Sem. 3 | 9 S | Sem. 4 | 1 | Sem. | 43 | Sem. | 45 | Sem. 47 |
| le   |         |         |         |         |         |        |    |        |    |        |     |        |   |      |    |      |    |         |
| fait | Sem. 49 | Sem. 51 | Sem. 53 |         |         |        |    |        |    |        |     |        |   |      |    |      |    |         |
| le   |         |         |         |         |         |        |    |        |    |        |     |        |   |      |    |      |    |         |

#### Tous les mois ou si nécessaire

- $\Rightarrow$  Remplacer les réactifs
- ⇒ Rincer les tuyaux d'échantillons avec de l'eau de Javel à 12,5 % (solution d'hypochlorure de sodium) ou rincer avec une solution alcaline, puis rincer à l'eau : (Menu SERVICE V1 : P, P1 : m, P2 : a, V2 : S, ajouter la solution au tuyau d'échantillons (version 2 voies, également V3))
- $\Rightarrow$  Contrôler et nettoyer le collecteur d'échantillons pour éviter la contamination.
- $\Rightarrow$  Pulvériser du silicone sur les tuyaux de pompe

| fait | Jan. | Fév. | Mars | Avril | Mai | Juin | Juil. | Août | Sept. | Oct. | Nov. | Déc. |
|------|------|------|------|-------|-----|------|-------|------|-------|------|------|------|
| le   |      |      |      |       |     |      |       |      |       |      |      |      |

#### Tous les mois / 6 mois

⇒ Tourner les tuyaux de pompe dans le support de tuyaux (tous les mois), remplacer (tous les 6 mois) Attention: Lors de la manipulation des tuyaux de réactifs, il faut les décrocher des bidons et des raccords en T près de la pompe pour éviter de contaminer les réactifs

 $\Rightarrow$  Rincer le tuyau d'écoulement.

| fait | Jan. | Fév. | Mars | Avril | Mai | Juin | Juil. | Août | Sept. | Oct. | Nov. | Déc. |
|------|------|------|------|-------|-----|------|-------|------|-------|------|------|------|
|      |      |      |      |       |     |      |       |      |       |      |      |      |
|      |      |      |      | •     |     | •    | •     | •    | •     | •    | •    | •    |

# Index

## Α

| Accessoires             |
|-------------------------|
| Affichage               |
| AFFICHAGE ERREUR        |
| Alimentation            |
| Aperçu de l'analyseur 8 |
| Atteindre le bornier 15 |
| B<br>Blindage           |
| GFK                     |
| sans                    |
|                         |

## С

| Caractéristiques techniques 49–50 |
|-----------------------------------|
| Certificat de qualité             |
| Collecteur                        |
| Commande                          |
| Conditions ambiantes 50           |
| Conditions de process 50          |
| CONFIGURATION 24                  |
| Construction                      |
| Contacts 19                       |
| Contacts de commutation 19        |
| Contenu de la livraison           |
| Contrôle                          |
| Montage 14                        |
| Montage et fonctionnement         |
| Raccordement électrique 21        |
| Contrôle de niveau 12             |
| Contrôle de raccordement 21       |
| Cuve optique 40                   |
| Cuve optique du photomètre        |

## D

| Déclaration de conformité | 7<br>3 |
|---------------------------|--------|
| <b>E</b><br>Entrée        | 9      |

## F

| -                    |    |
|----------------------|----|
| Facteur d'étalonnage | 24 |
| Filtre               | 42 |

Etalonnage ...... 29

## H

| Historique du software  | 46 |
|-------------------------|----|
| I                       |    |
| Interface sérielle      | 20 |
| Intervalle d'étalonnage | 26 |
| Intervalle de rinçage   | 27 |

| К                          |
|----------------------------|
| Kit de maintenance         |
|                            |
| L                          |
| LANGUE                     |
| М                          |
| Maintenance                |
| Mélangeur                  |
| Mélangeur statique         |
| MEMOIRE                    |
| Menu                       |
| AFFICHAGE ERREUR           |
| CONFIGURATION              |
| LANGUE                     |
| MEMOIRE                    |
| Menu principal             |
| MESURE AUTO                |
| PARAMETRAGE                |
| SERVICE                    |
| Menu principal             |
| MESURE AUTO 23             |
| Mise en service            |
| Mise hors service          |
| Mise sous tension          |
| Module de dilution         |
| Montage                    |
| Exemples                   |
| N                          |
| Nottovago (11              |
| INELLOYAGE 41              |
| 0                          |
| Offset                     |
| Concentration              |
| Fréquence 25               |
| Offset de fréquence        |
| Offset de la concentration |
| Ρ                          |
|                            |
| 1 AIVAIVIL I I AOL         |

| Р                       |
|-------------------------|
| PARAMETRAGE             |
| Performances            |
| Personnel spécialisé 15 |
| Pièces de rechange 44   |
| Plan d'entretien        |
| Plaque signalétique     |
| Pompes                  |

## R

| Raccordement                 |
|------------------------------|
| Contacts de commutation      |
| Signaux                      |
| Raccordement électrique      |
| Raccords signal              |
| Réactifs                     |
| Réception des marchandises 9 |

| Remplacement40Cuve optique du photomètre40Mélangeur statique40Réactifs36Tuyaux de pompe37Tuyaux des vannes39Retour de matériel4, 48 |
|----------------------------------------------------------------------------------------------------|
| S<br>Sécurité de fonctionnement                                                                                                    |
| <b>T</b><br>Transport                                                                                                    |
| <b>U</b><br>Unité de mesure                                                                                                    |
| <b>V</b><br>Vannes                                                                                                    |

| Endress+Hauser |  |
|----------------|--|
|----------------|--|

People for Process Automation

## Declaration of Hazardous Material and De-Contamination

## Déclaration de matériaux dangereux et de décontamination

Please reference the Return Authorization Number (RA#), obtained from Endress+Hauser, on all paperwork and mark the RA# clearly on the outside of the box. If this procedure is not followed, it may result in the refusal of the package at our facility. Prière d'indiquer le numéro de retour communiqué par E+H (RA#) sur tous les documents de livraison et de le marquer à l'extérieur sur l'emballage. Un non respect de cette directive entraîne un refus de votre envoi. N° RA

Because of legal regulations and for the safety of our employees and operating equipment, we need the "Declaration of Hazardous Material and De-Contamination", with your signature, before your order can be handled. Please make absolutely sure to attach it to the outside of the packaging.

Conformément aux directives légales et pour la sécurité de nos employés et de nos équipements, nous avons besoin de la présente "Déclaration de matériaux dangereux et de décontamination" dûment signée pour traiter votre commande. Par conséquent veuillez impérativement la coller sur l'emballage.

| Type of | instrument | / | sensor |
|---------|------------|---|--------|
|---------|------------|---|--------|

*Type d'appareil/de capteur* 

|   | Serial number   |   |  |  |  |  |  |  |
|---|-----------------|---|--|--|--|--|--|--|
| _ | Numéro de série | _ |  |  |  |  |  |  |

 $\triangle \quad \triangle$ 

Used as SIL device in a Safety Instrumented System / Utilisé comme appareil SIL dans des installations de sécurité

Process data/Données process

Temperature / Température\_\_\_\_\_[°F] \_\_\_\_\_[°C] Pressure / Pression \_\_\_\_ Conductivity / Conductivité \_

\_\_\_ [psi] \_\_\_ [ Pa ] \_\_ [μS/cm] Viscosity / Viscosité \_\_\_\_\_ [cp] \_\_\_\_ [mm<sup>2</sup>/s]

#### Medium and warnings

Avertissements pour le produit utilisé

|                                                                                 | -                                              |                           |                                 |                         |                              |                                                                 |                            | ···                           |
|---------------------------------------------------------------------------------|------------------------------------------------|---------------------------|---------------------------------|-------------------------|------------------------------|-----------------------------------------------------------------|----------------------------|-------------------------------|
|                                                                                 | Medium /concentration<br>Produit/concentration | Identification<br>CAS No. | flammable<br><i>inflammable</i> | toxic<br><i>toxique</i> | corrosive<br><i>corrosif</i> | harmful/<br>irritant<br>dangereux<br>pour la santé/<br>irritant | other *<br><i>autres *</i> | harmless<br><i>inoffensif</i> |
| Process<br>medium<br>Produit dans le<br>process                                 |                                                |                           |                                 |                         |                              |                                                                 |                            |                               |
| Medium for<br>process cleaning<br>Produit de<br>nettoyage                       |                                                |                           |                                 |                         |                              |                                                                 |                            |                               |
| Returned part<br>cleaned with<br><i>Pièce retournée</i><br><i>nettoyée avec</i> |                                                |                           |                                 |                         |                              |                                                                 |                            |                               |

\* explosive; oxidising; dangerous for the environment; biological risk; radioactive

\* explosif, oxydant, dangereux pour l'environnement, risques biologiques, radioactif

Please tick should one of the above be applicable, include safety data sheet and, if necessary, special handling instructions. Cochez la ou les case(s) appropriée(s). Veuillez joindre la fiche de données de sécurité et, le cas échéant, les instructions spéciales de manupilation.

Description of failure / Description du défaut

Company data / Informations sur la société

Company / Société

Phone number of contact person  $/N^{\circ}$  téléphone du contact :

Address / Adresse

Fax / E-Mail \_\_\_\_

Your order No. / Votre N° de cde

"We hereby certify that this declaration is filled out truthfully and completely to the best of our knowledge.We further certify that the returned parts have been carefully cleaned. To the best of our knowledge they are free of any residues in dangerous quantities."

"Par la présente nous certifions qu'à notre connaissance les indications faites dans cette déclaration sont véridiques et complètes.

Nous certifions par ailleurs qu'à notre connaissance les appareils retournés ont été soigneusement nettoyés et qu'ils ne contiennent pas de résidus en quantité dangereuse."

www.endress.com/worldwide

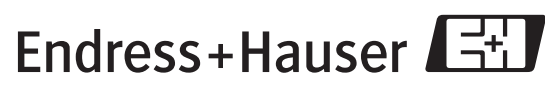

People for Process Automation

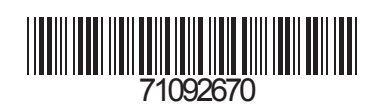